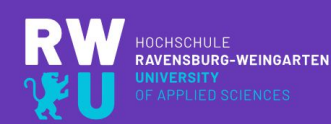

## HOCHSCHULE RAVENSBURG-WEINGARTEN UNIVERSITY

### INFORMATIONEN ZUM PLANUNGS- UND INFORMATIONS-PORTAL "MY CAMPUS" (LSF)

DER FAKULTÄT TECHNOLOGIE UND MANAGEMENT

ZUM SOMMERSEMESTER 2020

Dipl.-Ing. (FH) Angelika Bosl Akadem. Mitarbeiterin der Fak. TuM <u>bosl@rwu.de</u> Gebäude B, Raum B.211 Tel. 0751 / 501 – 9295

### Inhaltsverzeichnis der beigefügten Informationen zur Einführung in My Campus (LSF)

| 1. | <b>Powerpoint-Präsentation</b><br>Allgemeine Informationen über die Rechner-Infrastruktur der<br>Hochschule und Einführung in das LSF | 29 Seiten |
|----|----------------------------------------------------------------------------------------------------|-----------|
| 2. | Dienstleistungen des Rechenzentrums (RZ)<br>Ein kleiner Leitfaden für Studierende                                                     | 1 Seite   |
| 3. | Grundlegende Verhaltensregeln<br>im Umgang mit IT-Systemen an der HRW                                                                 | 1 Seite   |
| 4. | <b>Liferay Hilfe-Wiki für Studierende</b><br>Schnelle Hilfe bei Fragen zu LSF, dem Internetauftritt und<br>Portal                     | 4 Seiten  |

Platz für eigene Notizen:

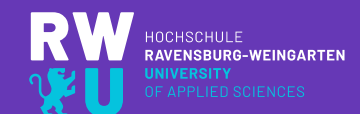

## HOCHSCHULE RAVENSBURG-WEINGARTEN UNIVERSITY

## INFORMATIONEN ZUM PLANUNGS- UND INFORMATIONS-PORTAL "MY CAMPUS" (LSF)

DER FAKULTÄT TECHNOLOGIE UND MANAGEMENT ZUM SOMMERSEMESTER 2020

> Dipl.-Ing. (FH) Angelika Bosl Akadem. Mitarbeiterin der Fak. TuM <u>bosl@rwu.de</u> Gebäude B, Raum B.211 Tel. 0751 / 5<u>01 – 9295</u>

RW ¥U Inhaltsübersicht dieser Einführungsveranstaltung Allgemeines über das Hochschul-Netzwerk "My Campus" (LSF) und die Rechner-Infrastruktur: & andere Services Rechner- und Netzwerkinfrastruktur an der • Was ist "My Campus" (LSF)? Hochschule • Anmeldung zu "My Campus" • Anmeldung am Hochschulnetz • Hilfe • Webmail • Stundenplanerstellung • SPAM-Mails & Schadware Belegung Internetzugang • Meine Funktionen • WLAN-Zugang OM-Portal • Campus-Printmanagement Hochschulkalender Studentischer IT-Service Support • Prüfungsplan • Rechnerräume für Studierende • Office 365 für Studierende • Persönliches Laufwerk und öffentliche • E-Learning mit "Moodle" Verzeichnisse Kontakte 04.03.2020 Dipl.-Ing. (FH) Angelika Bosl, Akadem. Mitarbeiterin der Fakultät Technologie und Management, Einführung in das LSF

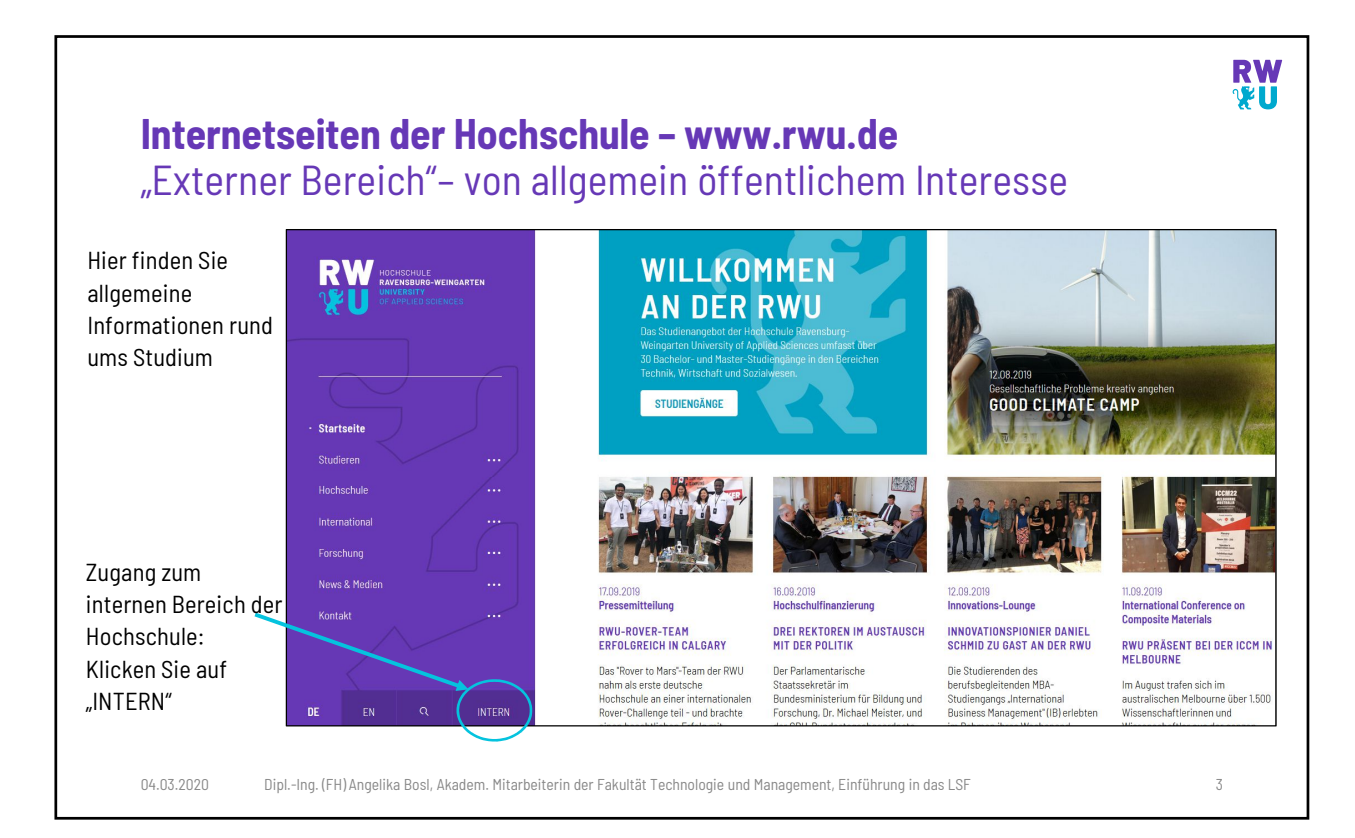

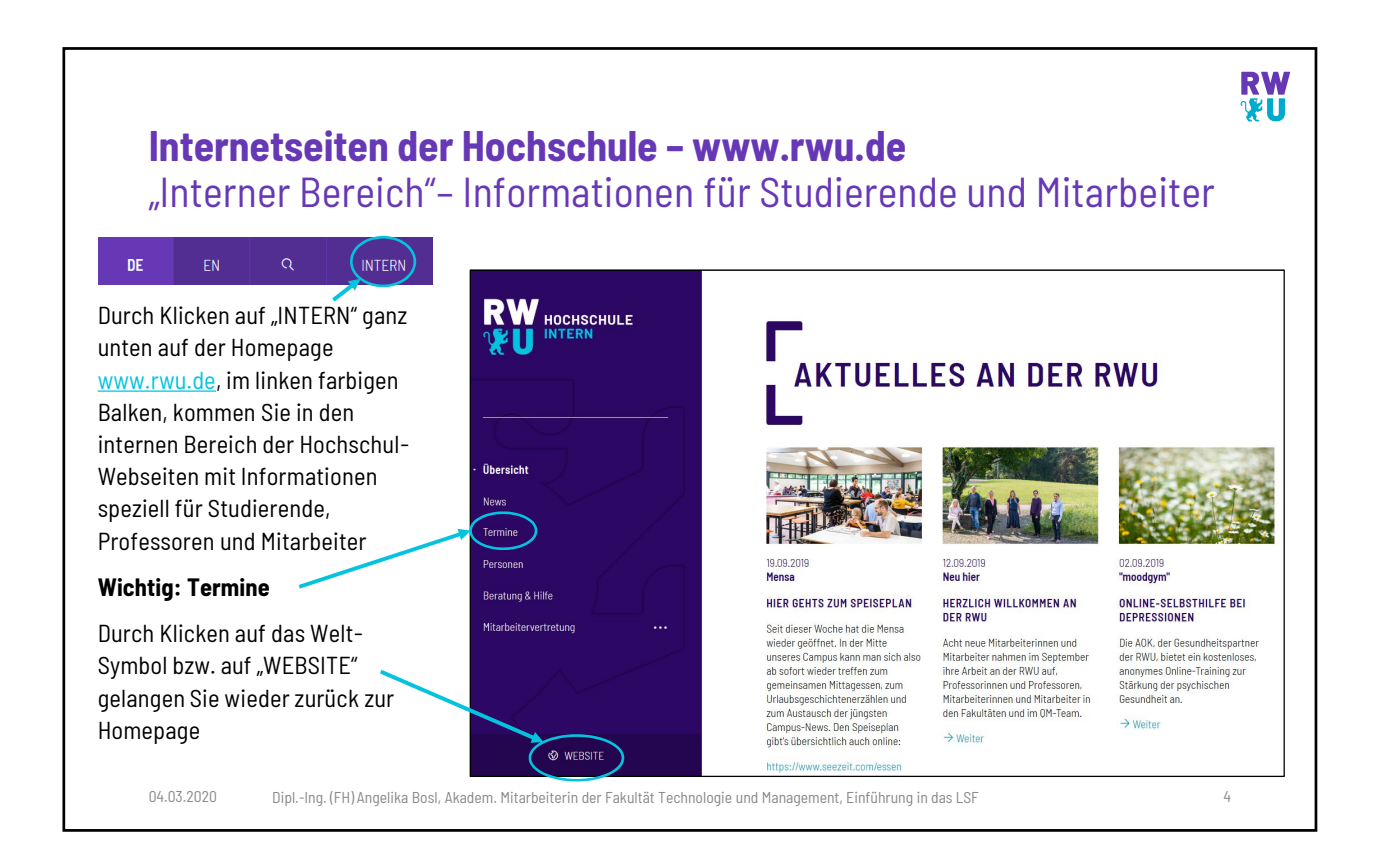

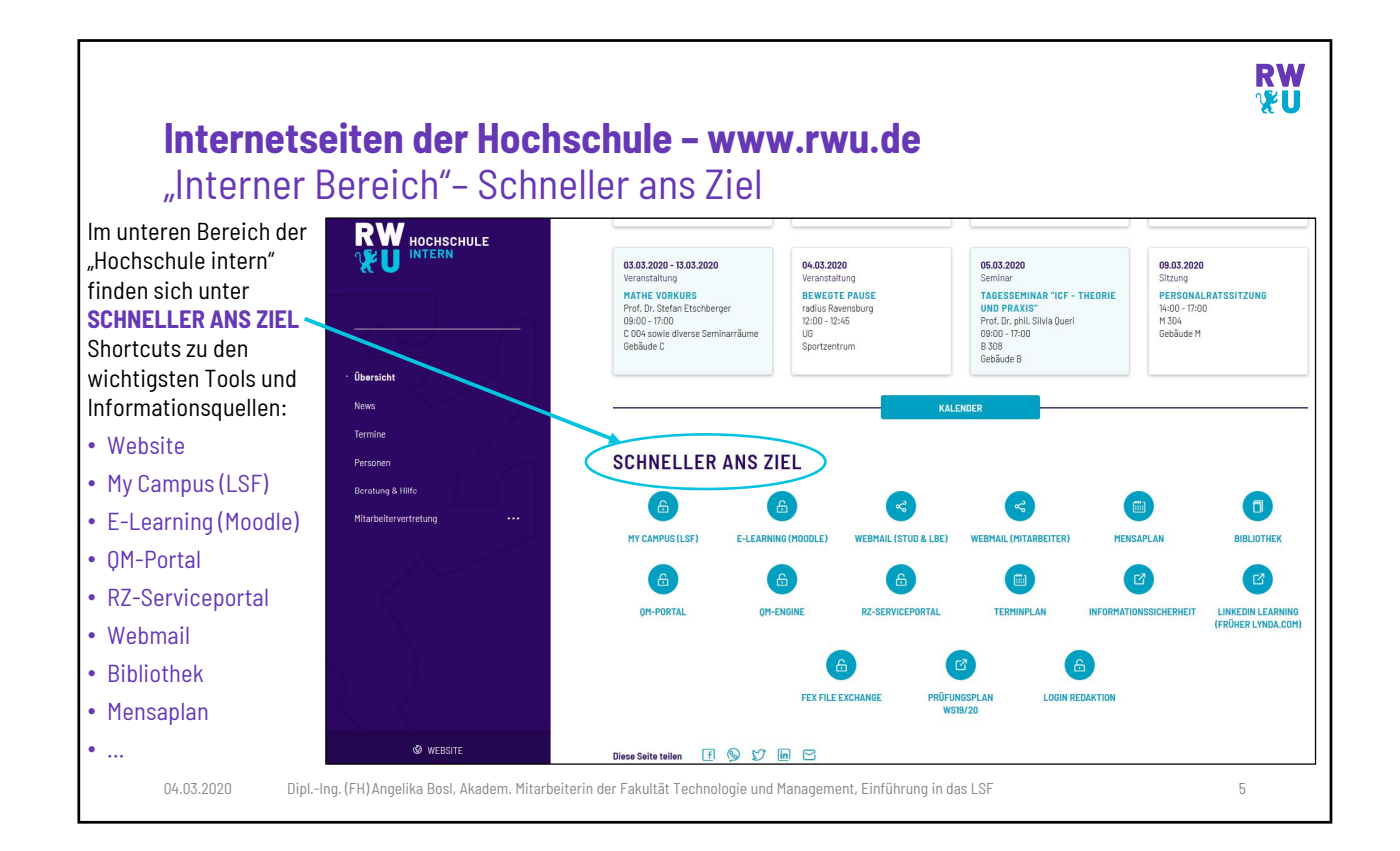

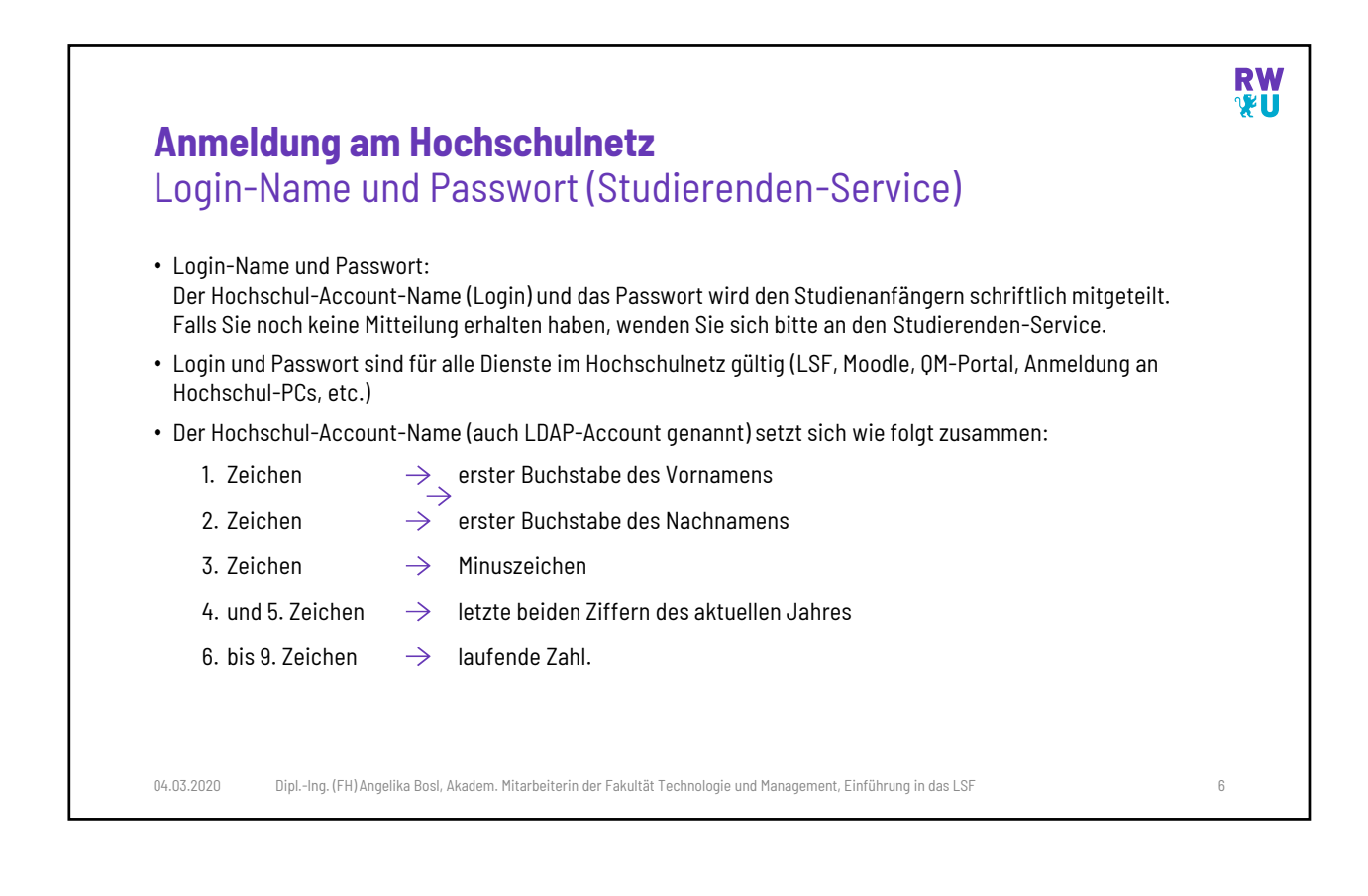

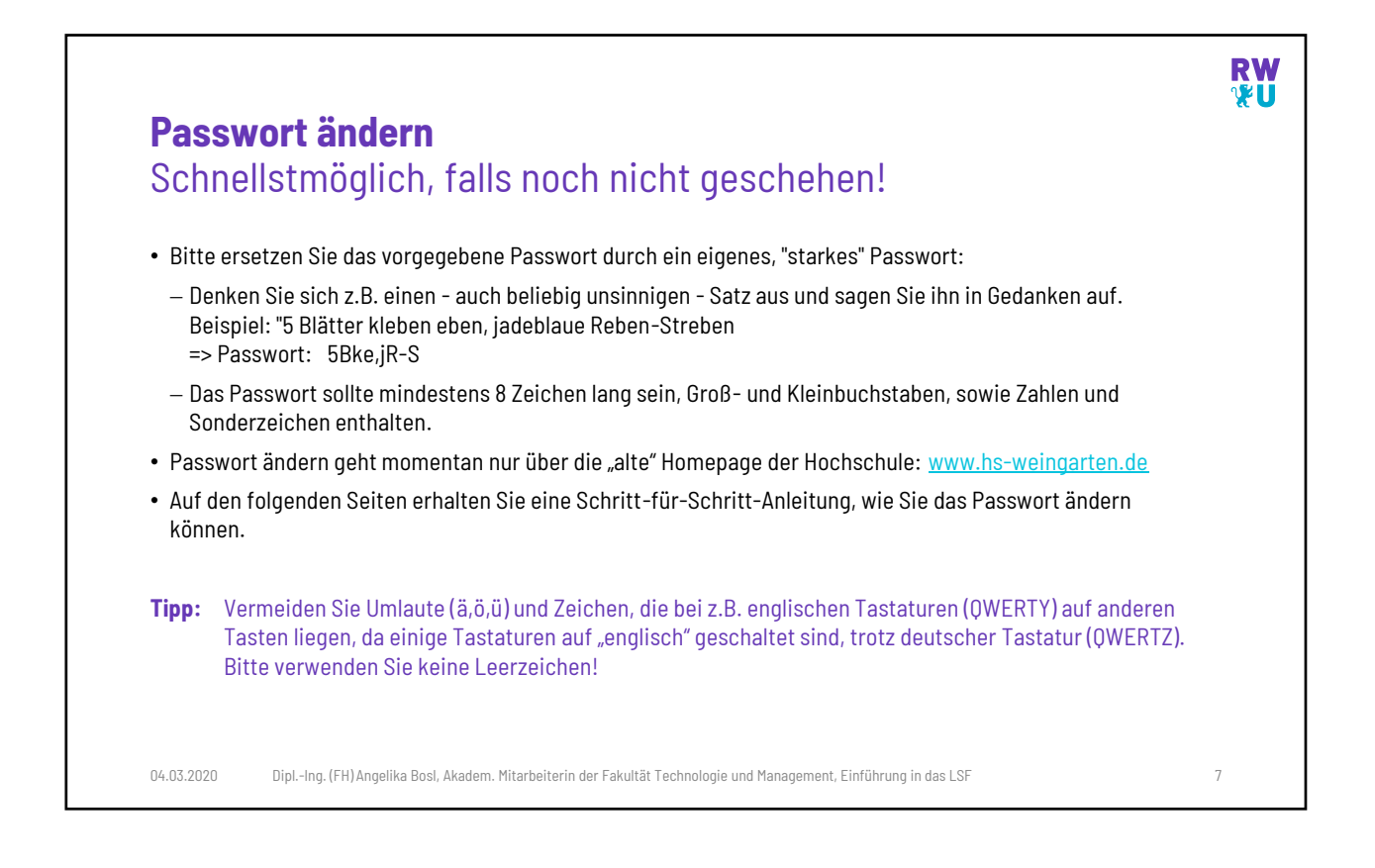

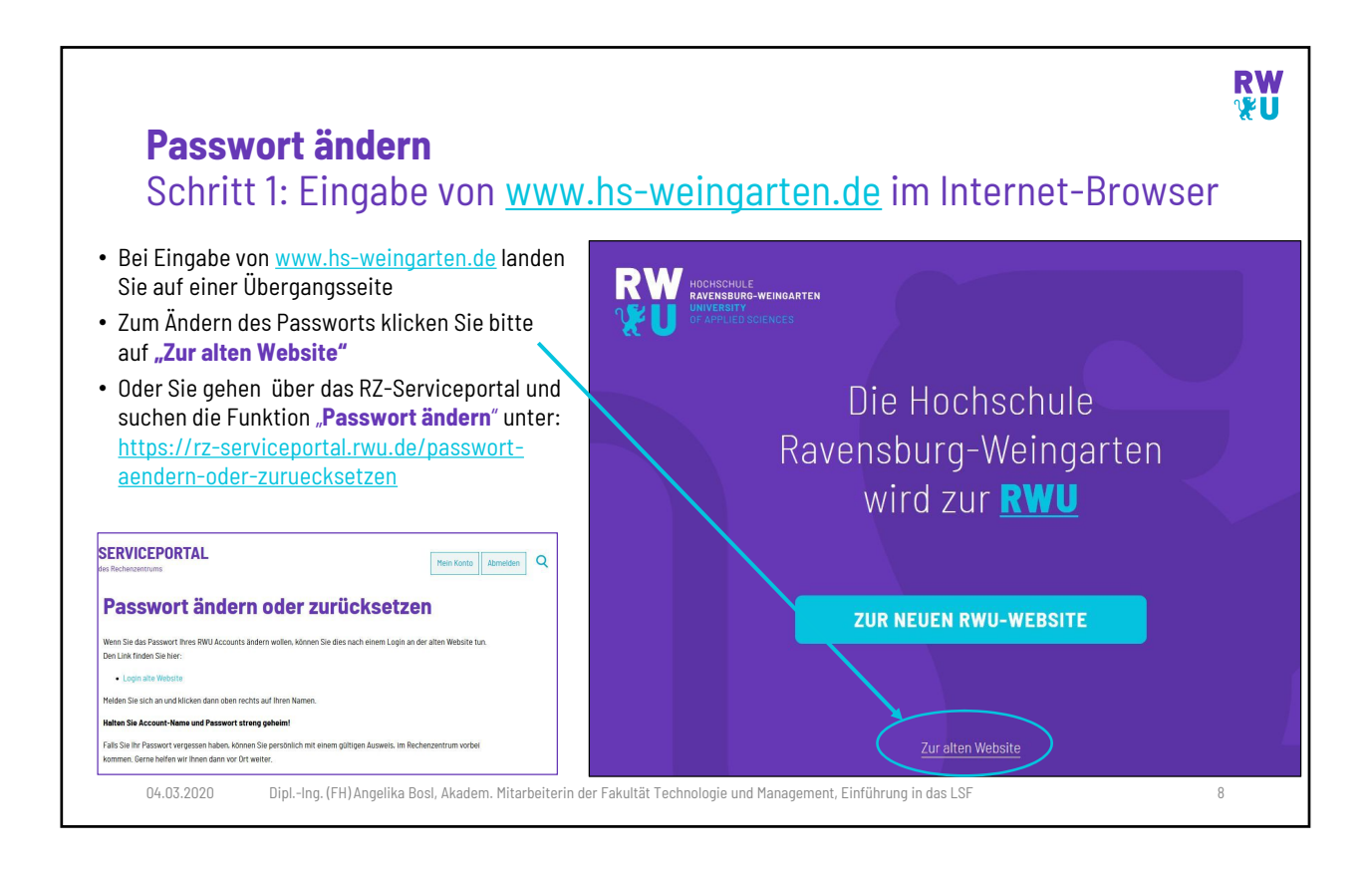

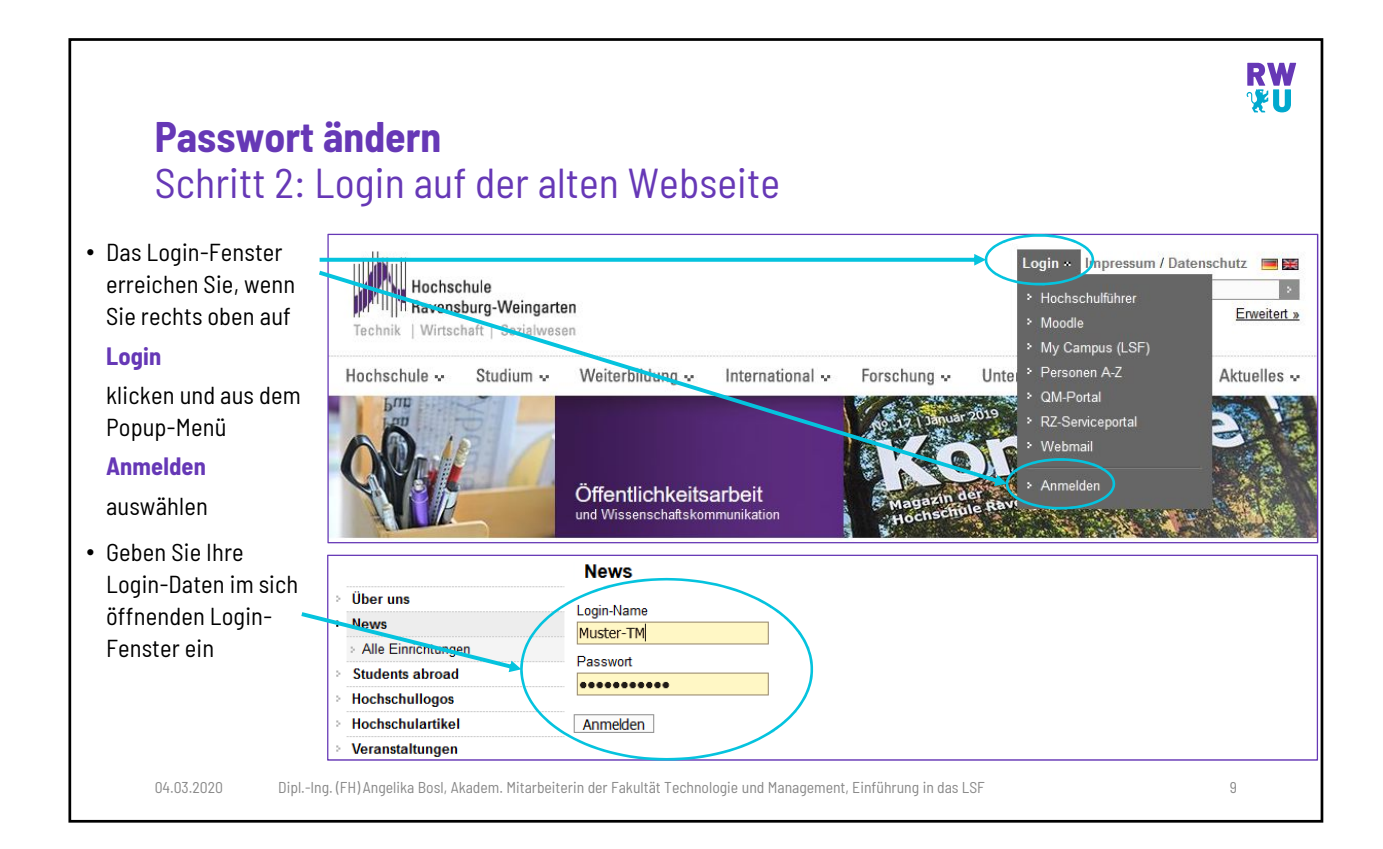

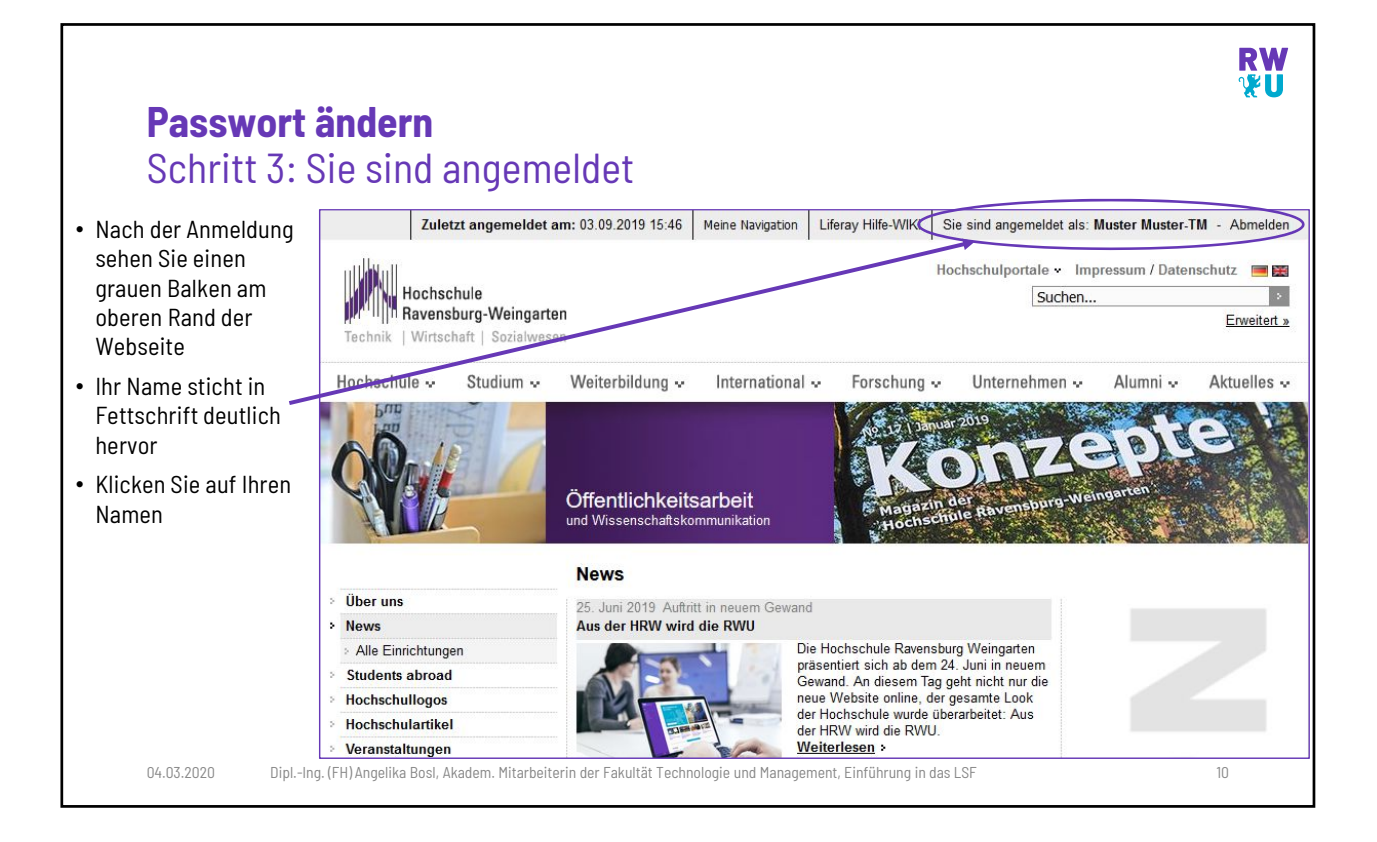

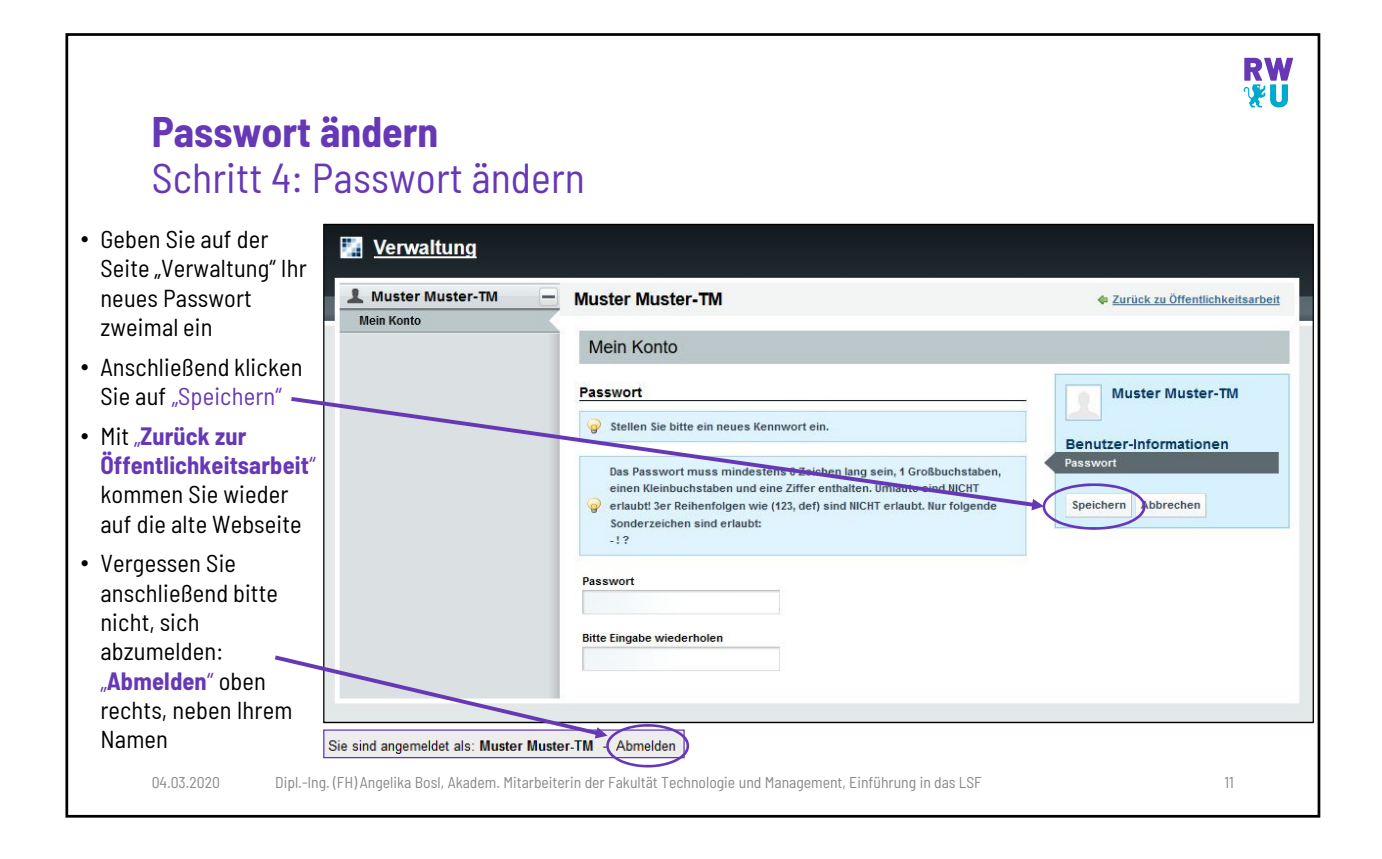

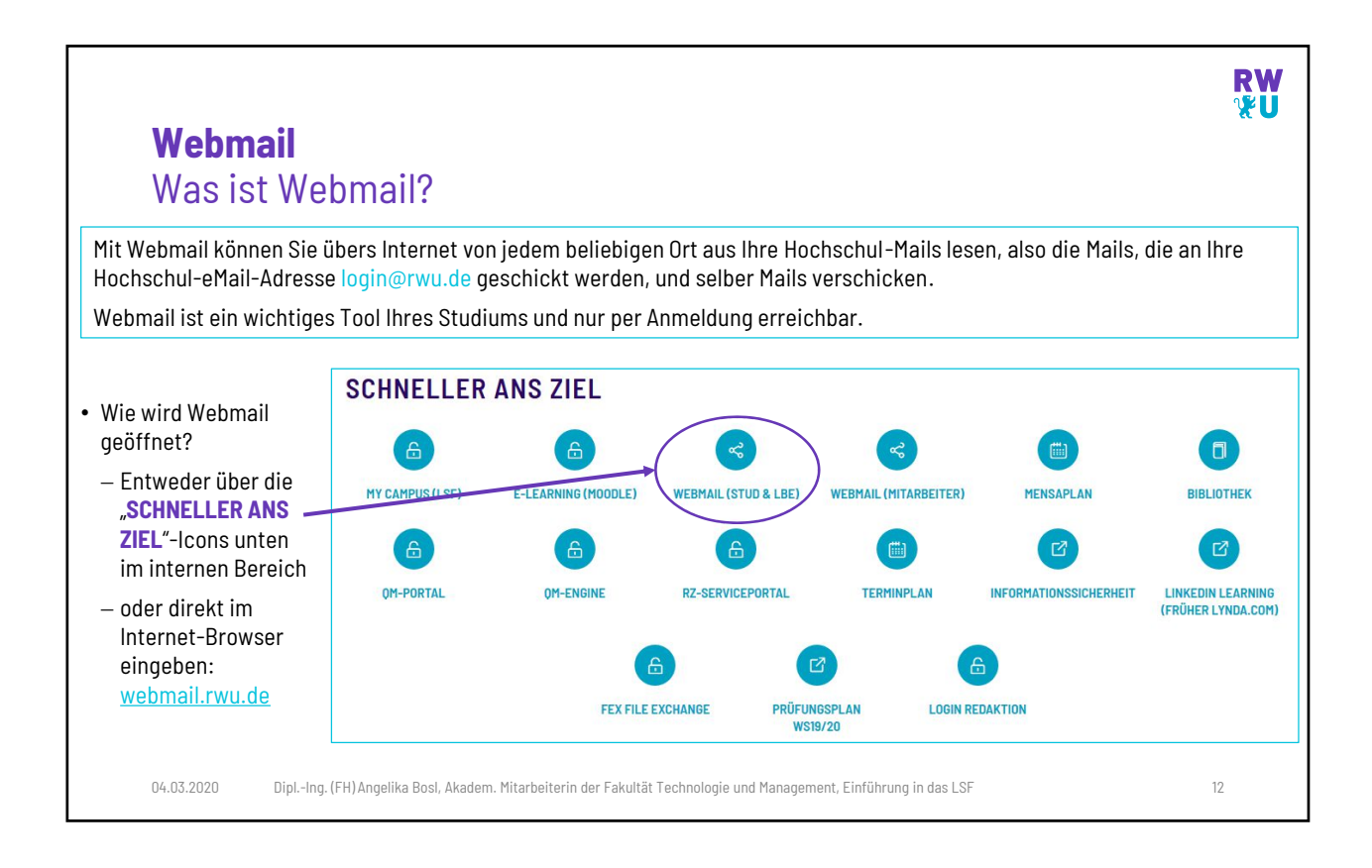

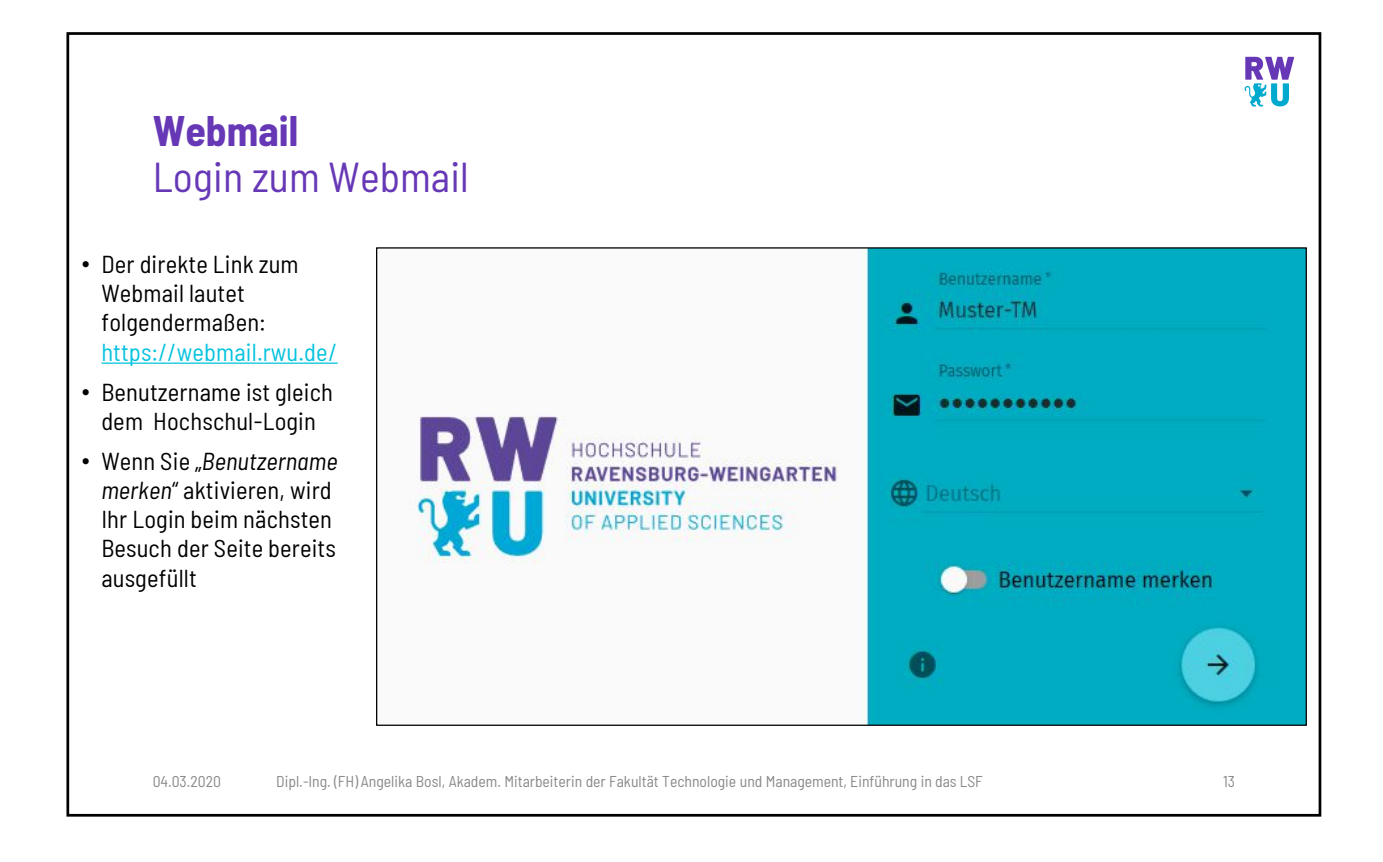

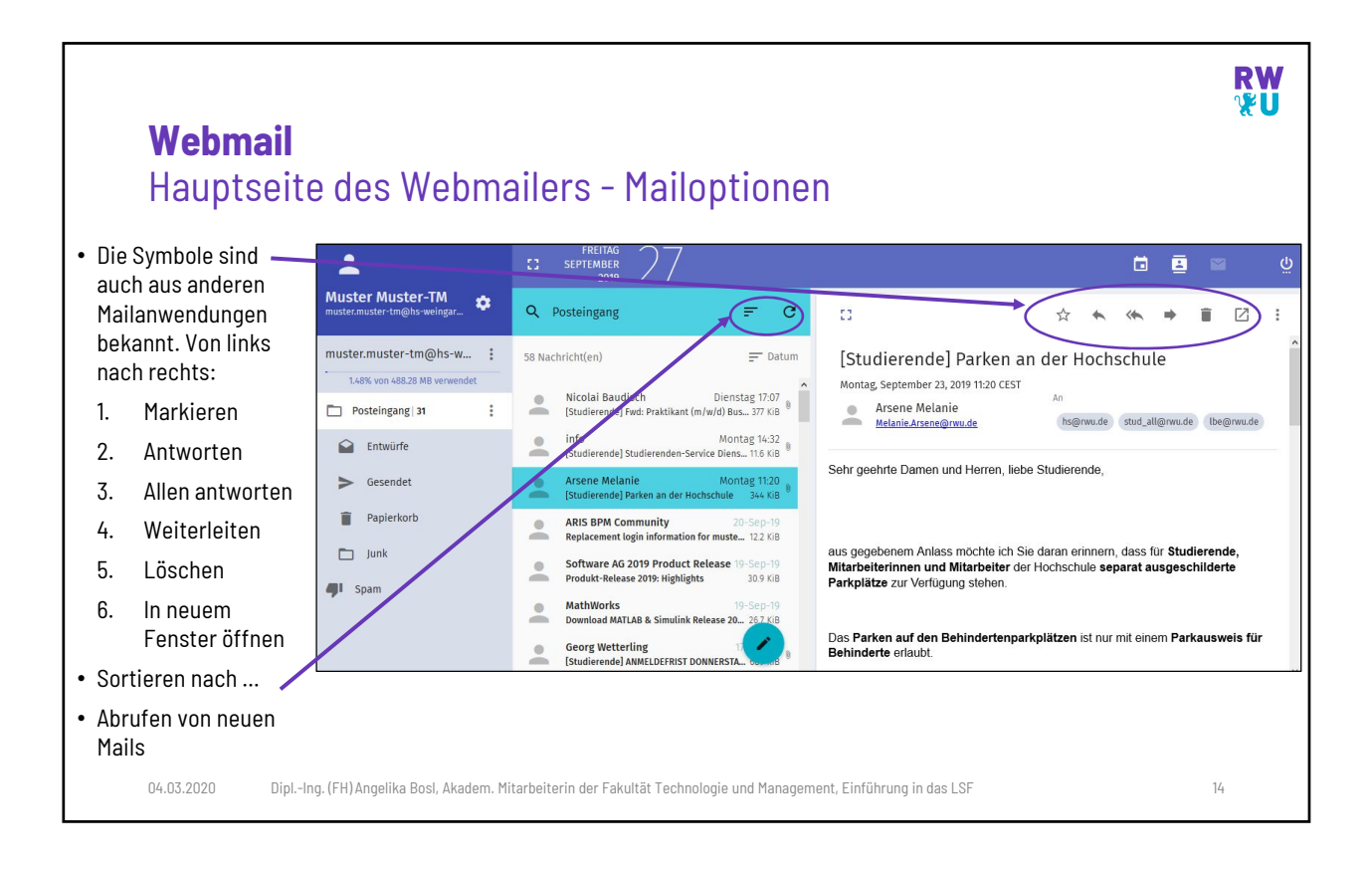

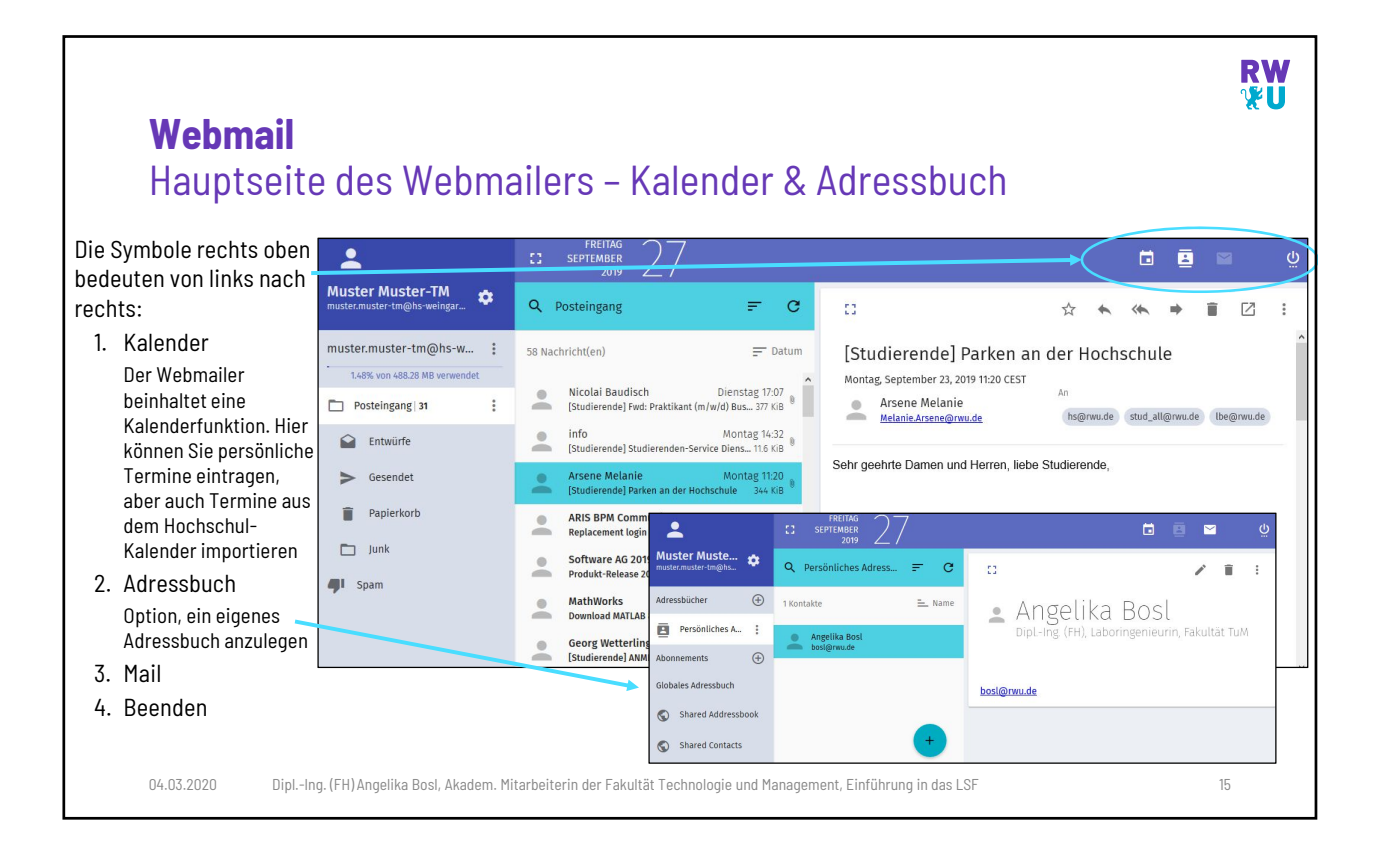

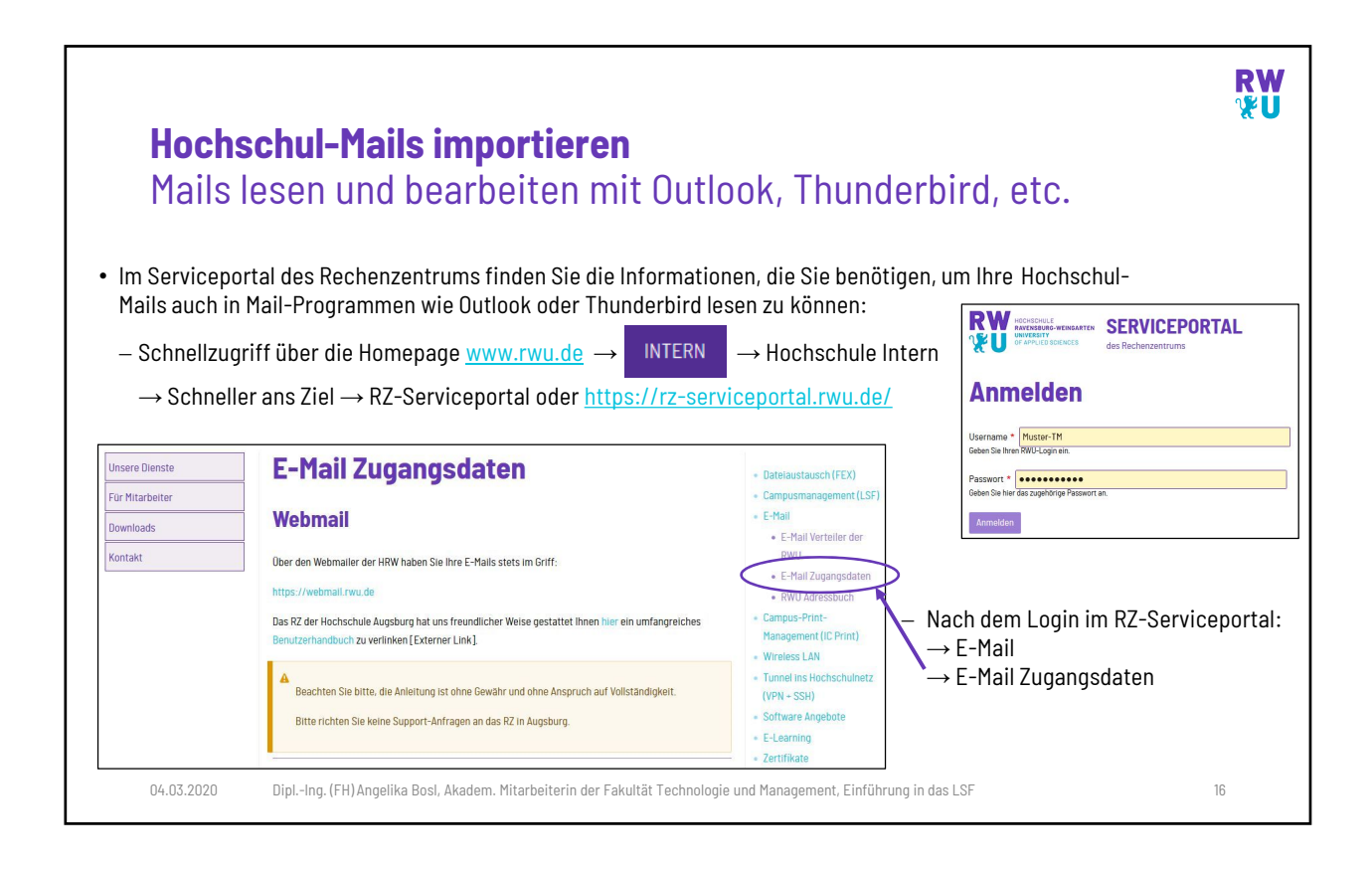

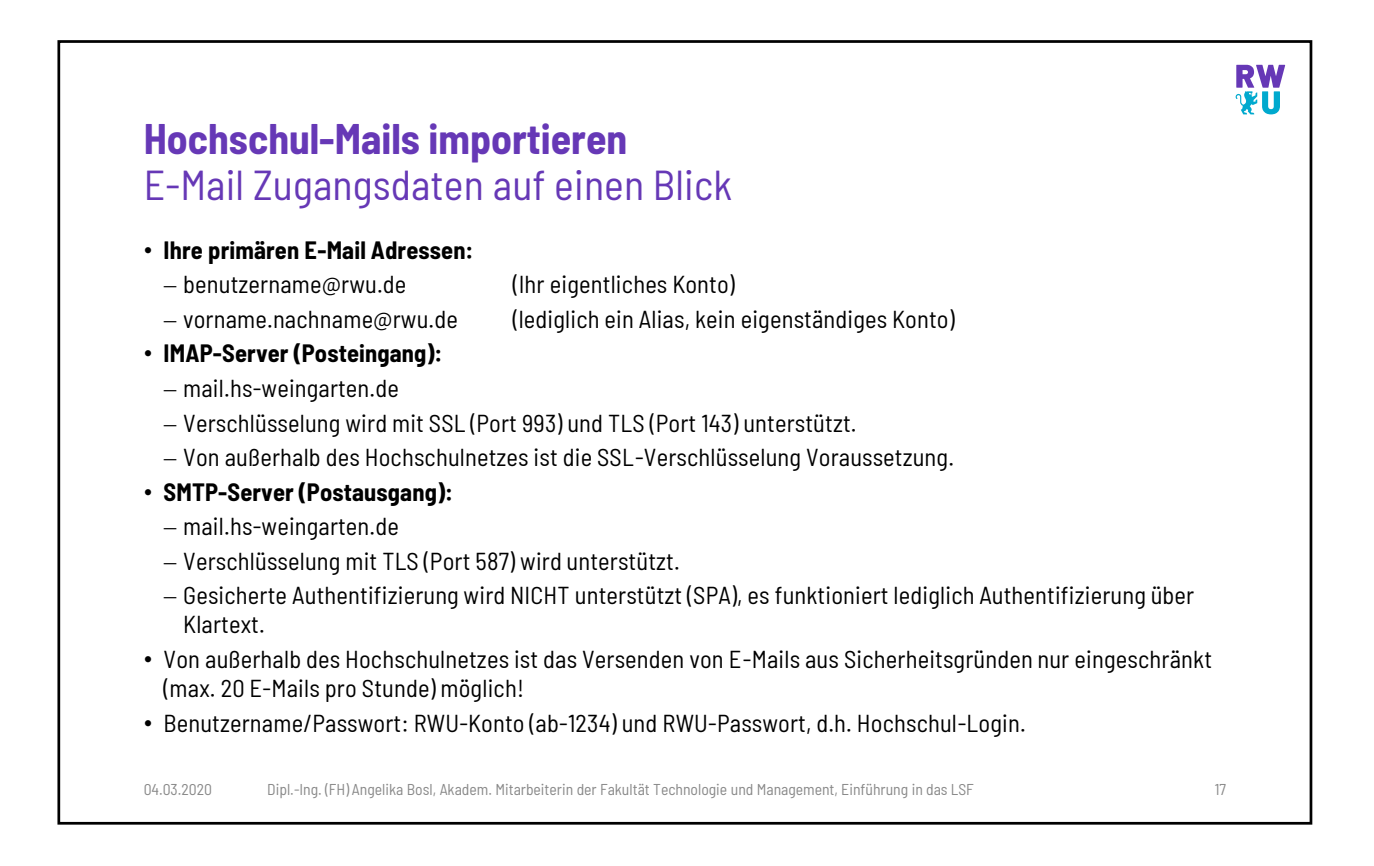

|                                                                                                    |                                                                                 |                                                                                                    |                                                                                                    | RW<br>⊮U                                                  |
|----------------------------------------------------------------------------------------------------|---------------------------------------------------------------------------------|----------------------------------------------------------------------------------------------------|----------------------------------------------------------------------------------------------------|-----------------------------------------------------------|
| <b>Hochschul-Mails</b><br>ACHTUNG: SPAM-Mails & S                                                                                                    | Schadwa                                                                         | re                                                                                                    |                                                                                                    |                                                           |
| <ul> <li>Trotz intensiver Filterung können immer wiede</li> <li>DESHALB: Niemals auf unbekannte Links in eM<br/>persönliche Zertifikat jemandem mitteilen (aud<br/>Solche Daten werden niemals vom Rechenzent</li> </ul> | r mal SPAMs, d.<br>ails klicken und<br>ch nicht dem an<br>rum per Mail ab       | h. Phishing-E-Mails, Troj<br>I niemals ein Passwort ei<br>geblichen Rechenzentru<br>gefragt!                                                                                                    | janer-E-Mails usw. durchkomm<br>ingeben, oder das eigene<br>m).                                                                                                    | nen.                                                      |
| <ul> <li>Wenn eine verdächtige eMail auftaucht, bitte<br/>informieren Sie das Rechenzentrum<br/>(<u>rz-service@rwu.de</u>)</li> </ul>                                                                                    | Muster Muster-TM<br>muster.muster-tm@hs-weingart *<br>muster.muster-tm@hs-wei : | testina<br>september<br>Q Posteingang ₹ C<br>S8 Nachricht(en) ₹ Catum                                                                                                    | ☐                                                                                                    | ي<br>ب<br>ا                                               |
| <ul> <li>SPAM-Mails, die vom System erkannt werden,<br/>landen in "Quarantäne" und Sie erhalten</li> <li>eine Mail des Spamfilters, Wurde eine Mail</li> </ul>                                                           | 1.45% von 4.08.28 MB verwendet                                                  | Internet and an annungeright tar Smartp. 133 (6)     Internet and forschungspröcht zu Smartp. 133 (6)     Nadja Kern Tr-Jonn 9     Istudierendel Hanger & Hira an 1926. In Ba 33 (8)     Praue Tillmann     Praue Tillmann     (subschweiderender Strengenature 2. (* 6)                                                                                                    | Quarantine Notification<br>Montag, Juni 17, 2019 12:01 CEST<br>Spanifilter <u>portnasting/bic</u><br>antigation.de (moter-tim@inbodfile-weingerten                                                                                                    | de                                                        |
| fälschlicherweise als Spam deklariert,<br>können Sie sie wieder aus der Quarantäne<br>"retten".                                                                                                    | Papierkorb<br>D Junk<br>Spam                                                    | Spanflier University of Span, 107,00<br>Span, Course the subscheduling of Span, 107,00<br>Tabes Schäfler<br>Treferendel Restrictor Statister<br>Constant Statister<br>Inter Remain University of Statister<br>Istederreich Retransional Office Ascl., 199,00                                                                                                    | Spam Quarantäne Benachrichtigung<br>Spam Quarantine Notification<br>Die unten aufgeführten Nachrichten wurden als Spam Klassificiert, und<br>zurückgehalten.                                                                                                    | /                                                         |
| Folgen Sie dazu den Anweisungen in der<br>"Spam Quarantäne Benachrichtigung"!                                                                                                    |                                                                                 | Erdors Michaela     Endersend Iwez Zertifikate     17/58     Katharina Schrenk     Ti-Jun-9     Spadiened Jumfarge für Geindangsorha. 1016     Spanfiller     Jungen State     Spanfiller     Spanfiller     Spanfi | Seit die richten zum Annen der Sam Aussichtung und die hongen<br>Machnichten nie was 36 pann klassifikatien<br>sollten eine Aussendame<br>werden eine Aussendame<br>resieben of auf auf angeber wenigen eine Aussichtung aussichtlichen<br>Alle kunderden Chardow<br>Alle kunderden Chardow<br>Aussichtung sogen<br>Beentworter Steile Reise Nachricht nurde von einem reinen Benachrichtigungssyste<br>Beentworter Steile Reise Nachricht nurde von einem reinen Benachrichtigungssyste<br>Beentworter Steile Reise Nachricht nurde von einem reinen Benachrichtigen Benachrichtigen Benachrichtigen Benachrichtigen Benachrichtigen Benachrichtigen Benachrichtigen Benachrichtigen Benachrichtigen Benachrichtigen Benachriter Benachrichtigen Benachrichtigen Benachrichtigen | Datum<br>14 Jan 2019<br>rantāne anzeigen<br>tem gesendet. |
| 04.03.2020 DiplIng. (FH) Angelika Bosl, Akadem. Mitarbeite                                                                                                    | rin der Fakultät Technolo                                                       | ogie und Management, Einführung in d                                                                                                    | as LSF 18                                                                                                    | v                                                         |

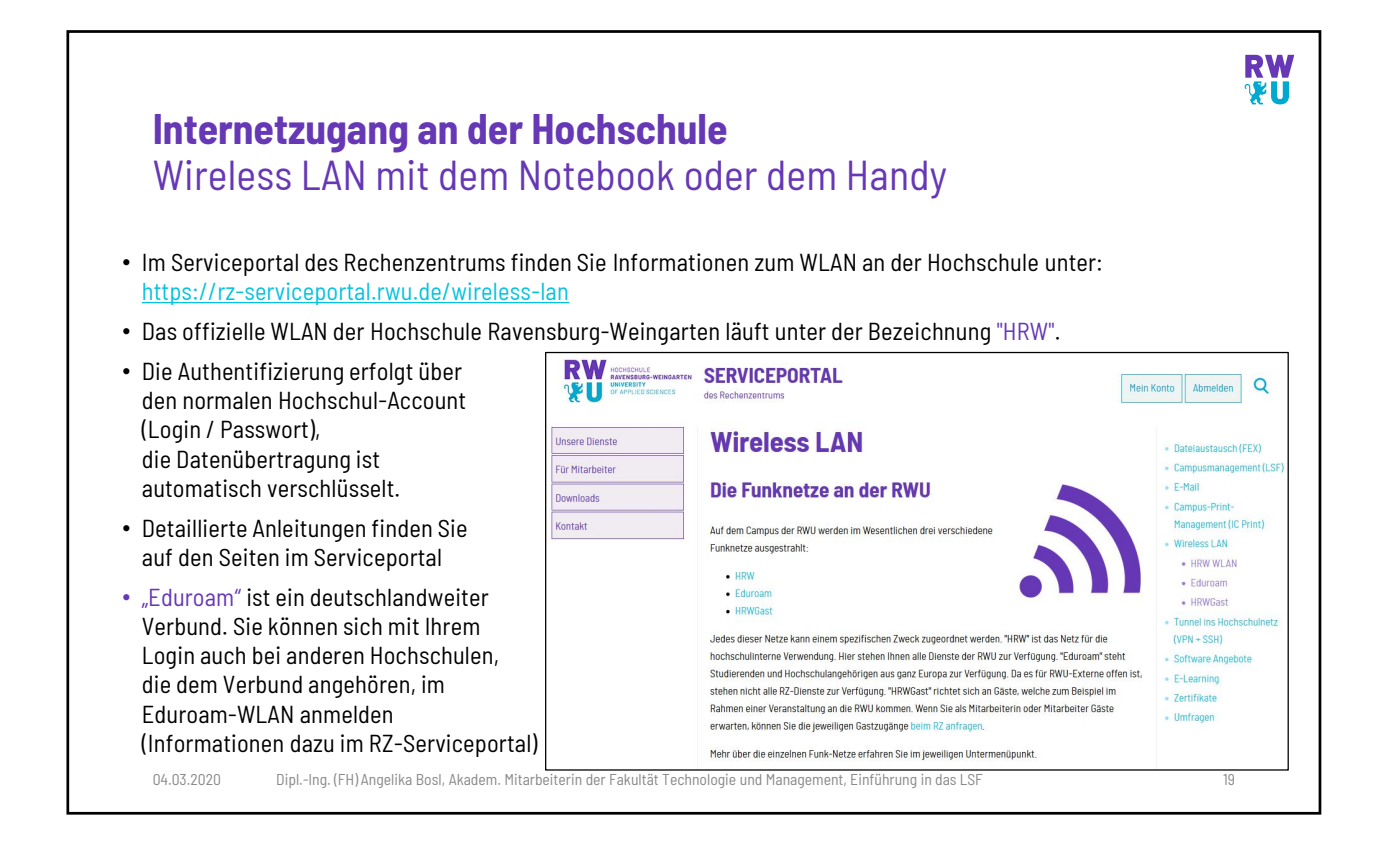

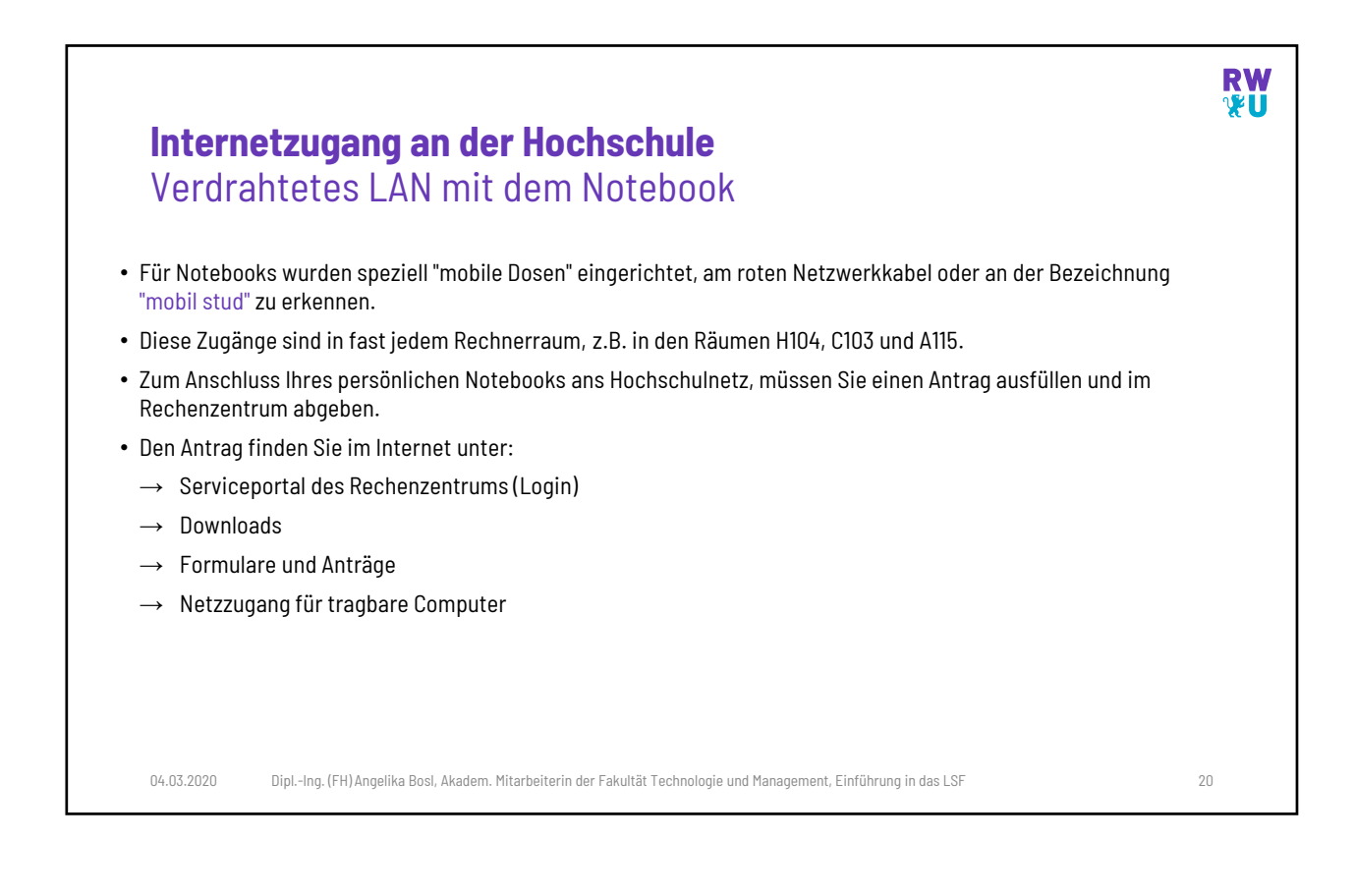

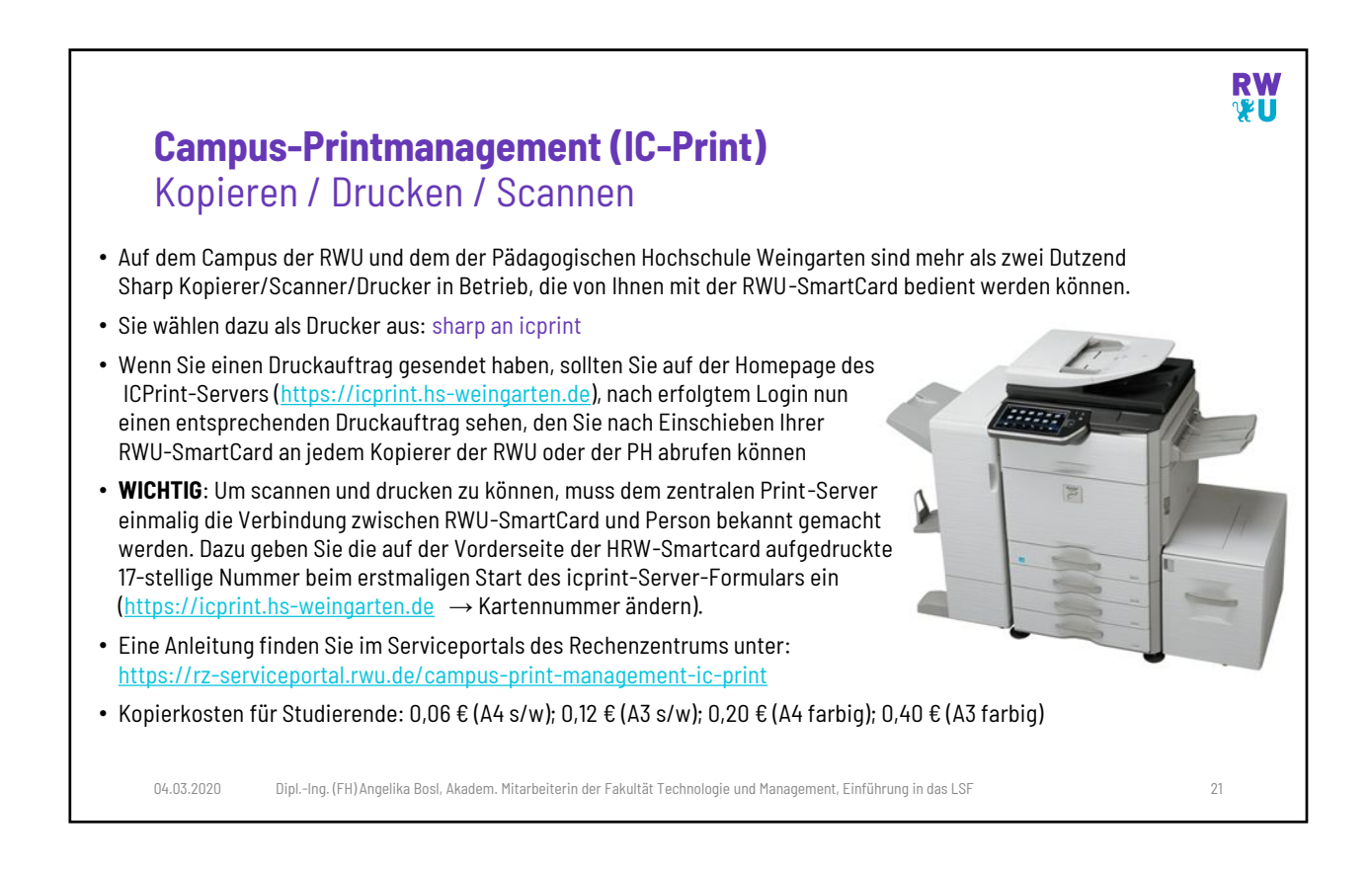

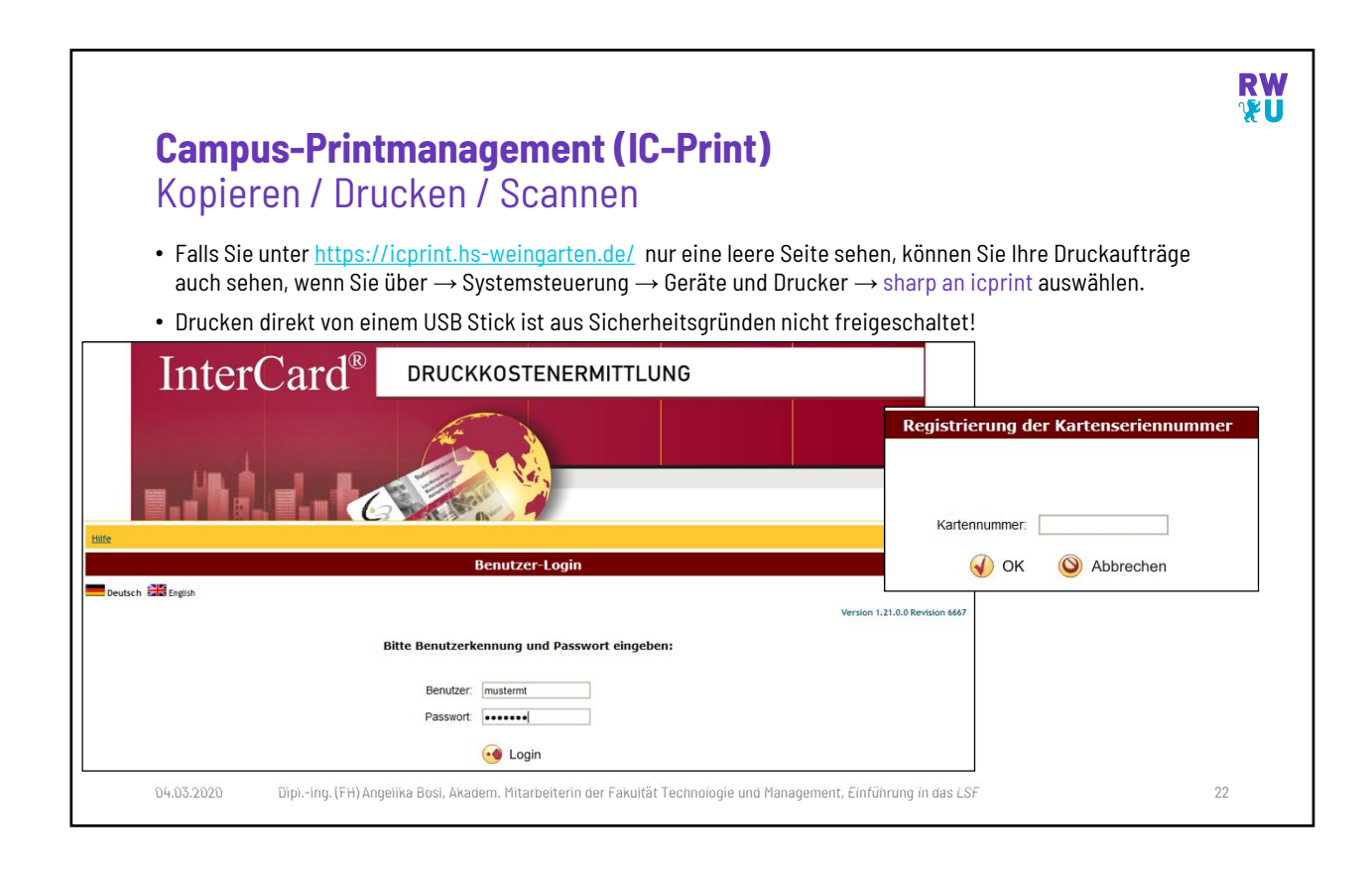

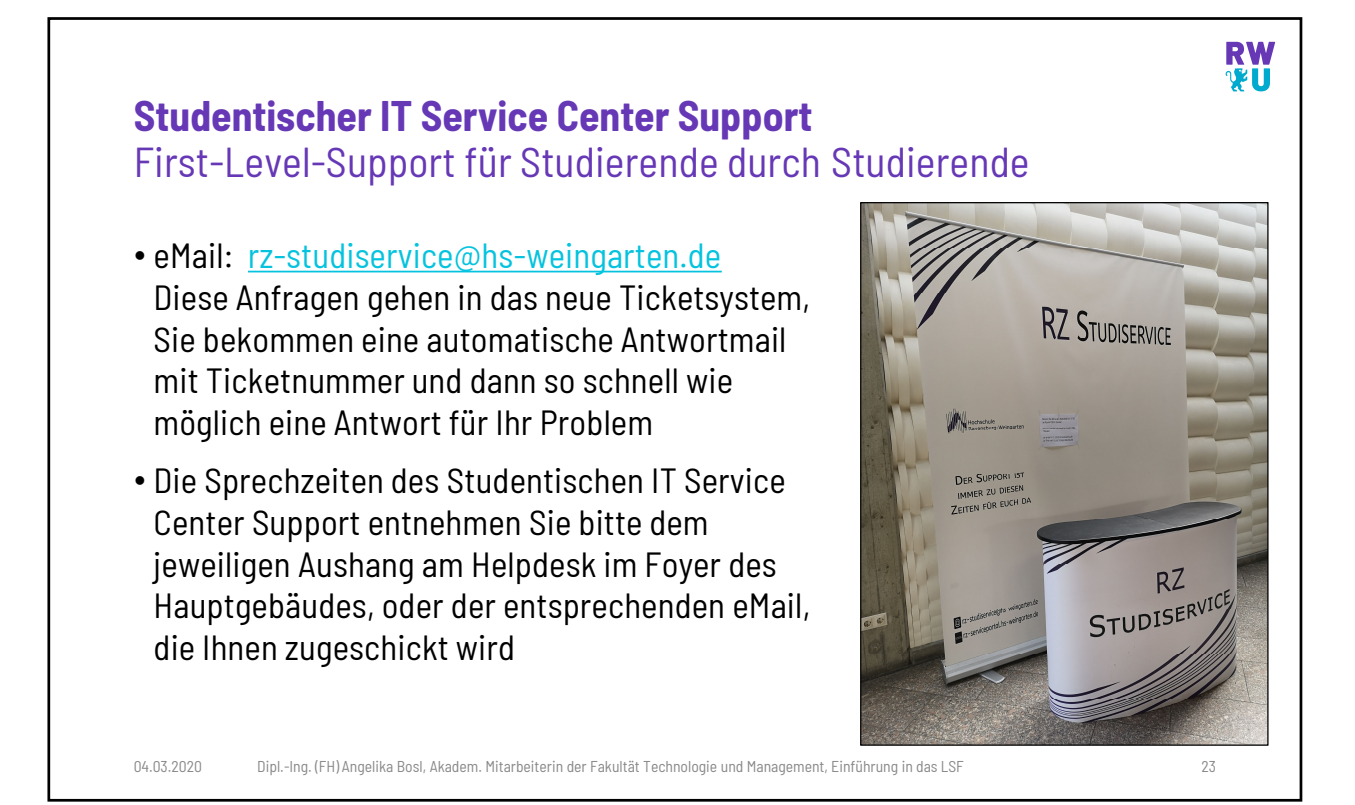

|                                                                    | all veriagang                                                                                                    |  |
|--------------------------------------------------------------------|----------------------------------------------------------------------------------------------------|--|
| <ul> <li>Öffentliche Rechner<br/>Räume z.T. auch für</li> </ul>    | räume finden Sie in allen Gebäuden, allerdings werden die<br>Vorlesungen benutzt und sind daher nicht immer zugänglich. |  |
| • Übersicht über öffe                                              | ntliche Rechnerräume und Internetstationen:                                                                             |  |
| <u>Gebäude</u><br>Hauptgebäude<br>Welfenareal<br>Informatikzentrum | Raum<br>H104<br>B219, C103, D004<br>K002, K002a, K102, T013, T111                                                       |  |
| <ul> <li>Sie erhalten nach er<br/>Raum unterschiedlig</li> </ul>   | folgreicher Anmeldung eine Benutzerumgebung, die je nach<br>ch ausfällt.                                                |  |
| <ul> <li>Anmelden können S<br/>angeschlossen sind</li> </ul>       | ie sich an allen Rechnern, die ans Hochschulnetz<br>. Dies umfasst alle Rechnerräume, sowie viele Labore.               |  |

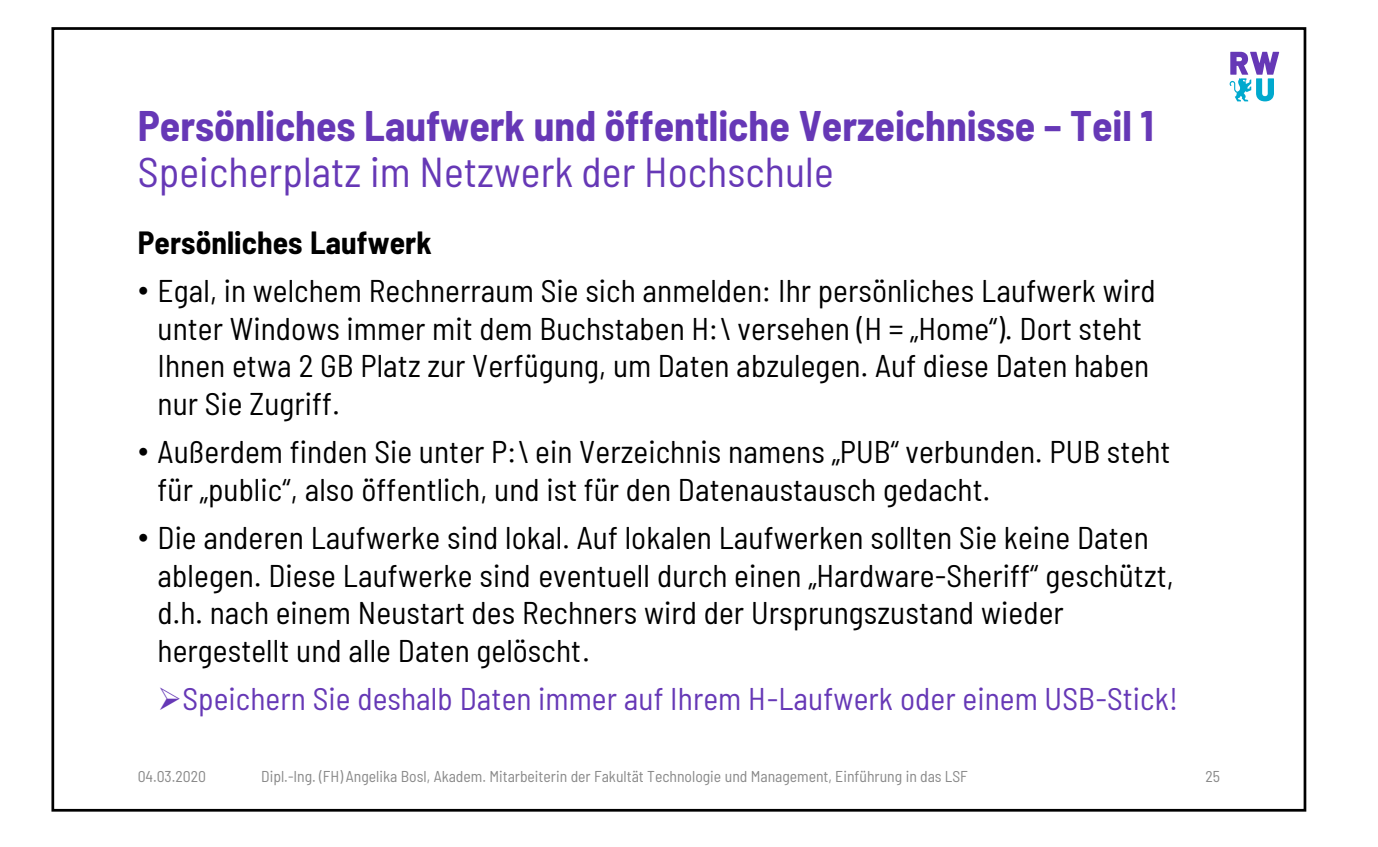

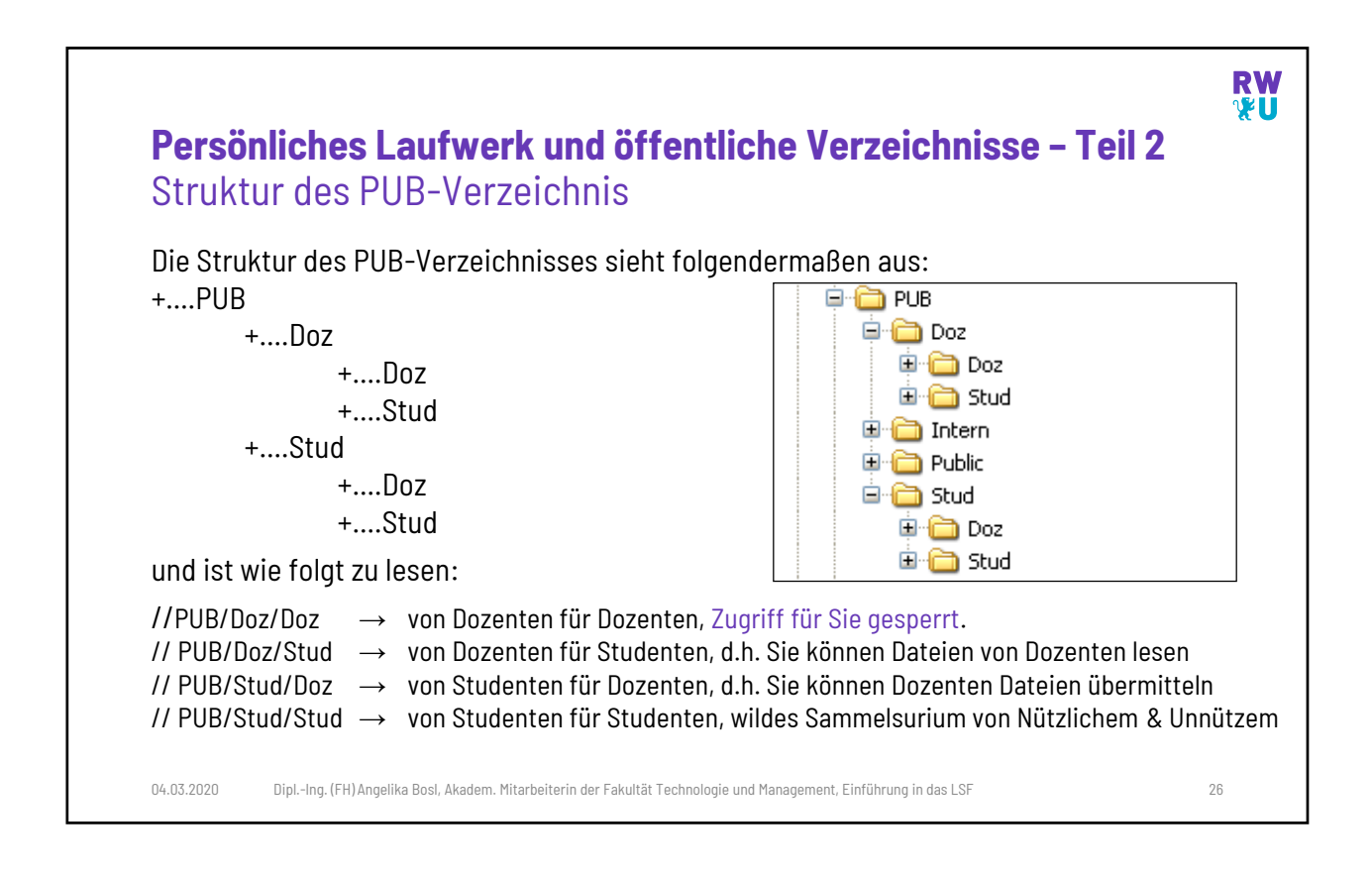

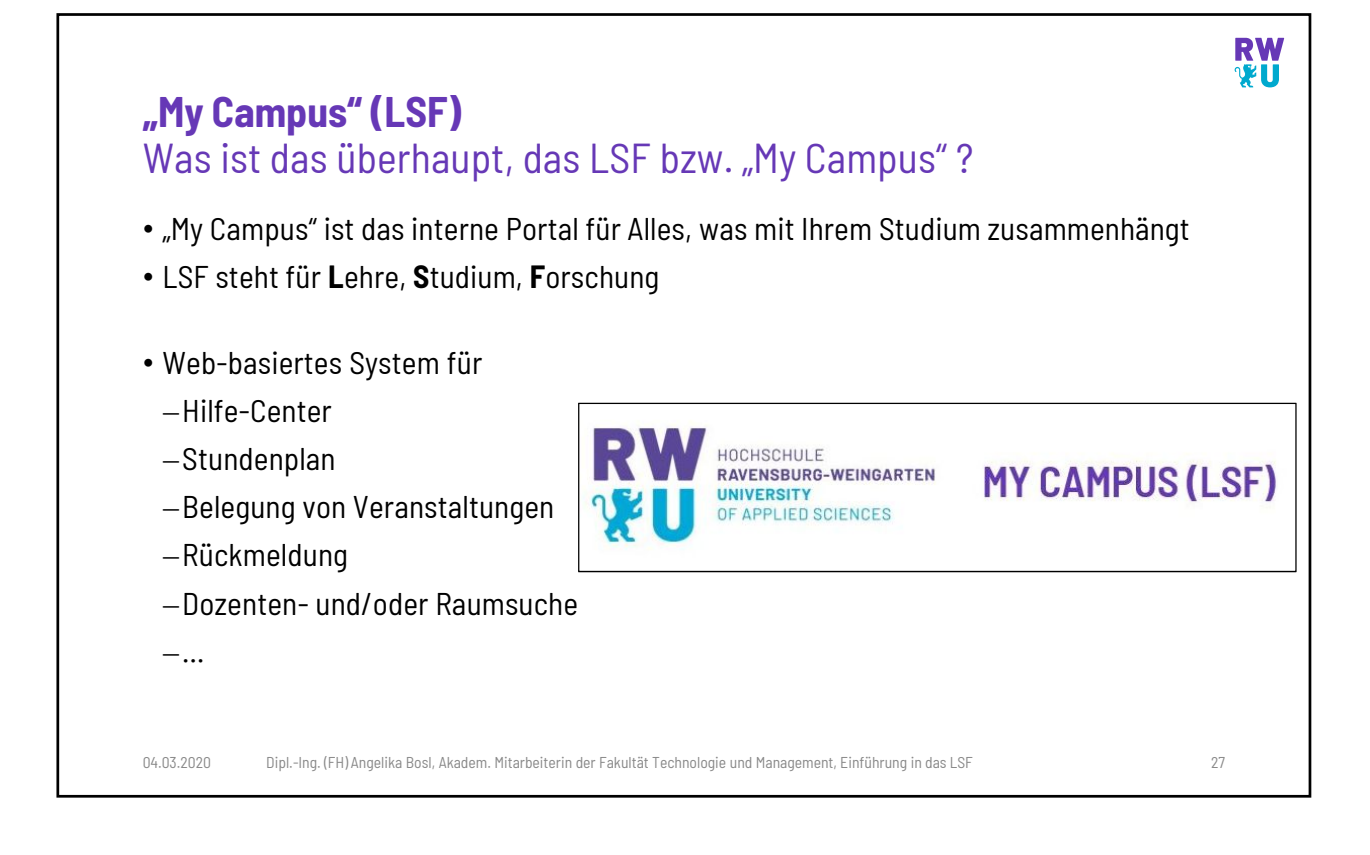

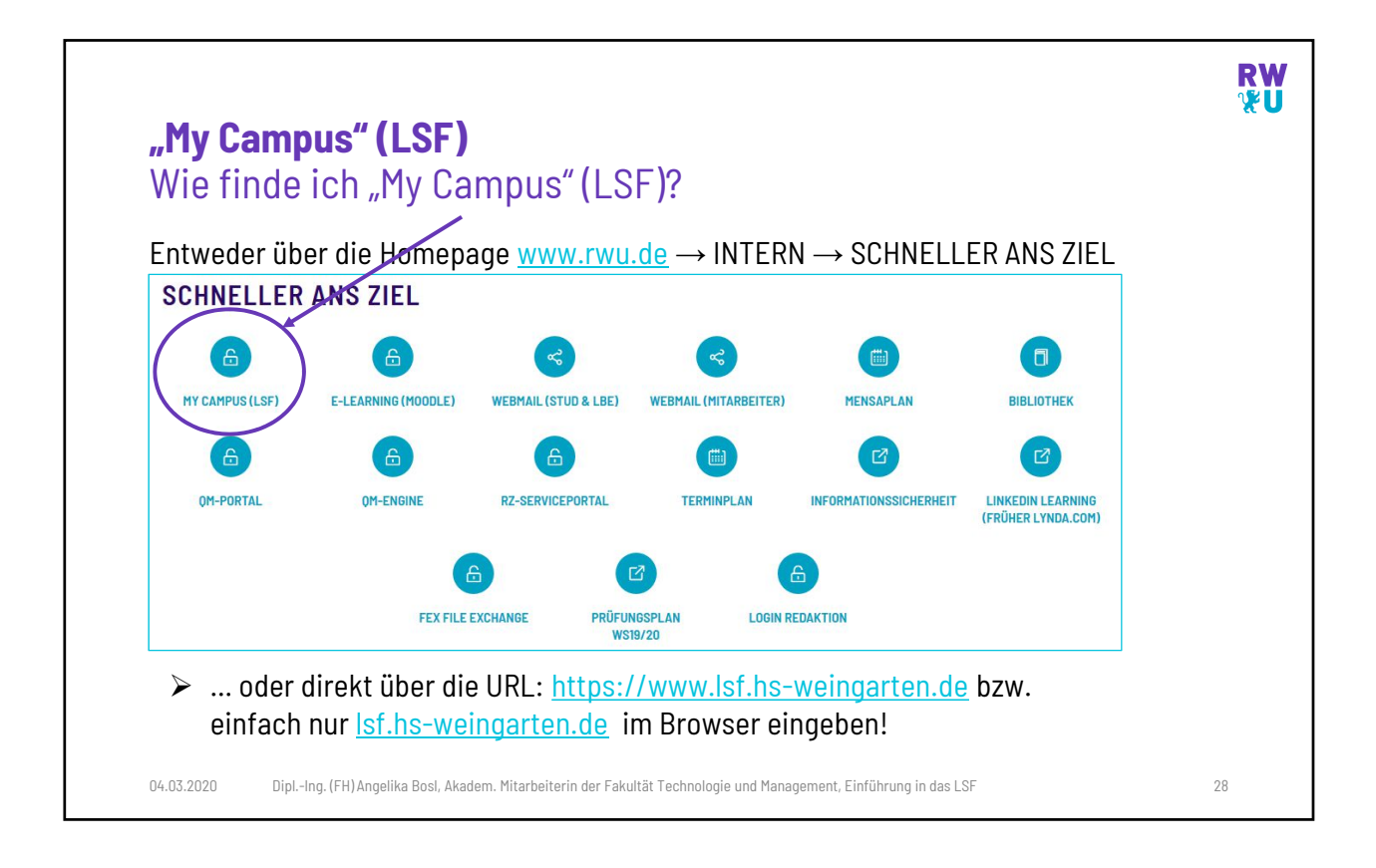

| <b>My Campus" (LSF)</b><br>My Campus" (LSF) -Portal vo                                                                             | or Anmeldun                                                                                                    | g                                                                                       |                                                 |    |
|----------------------------------------------------------------------------------------------------|----------------------------------------------------------------------------------------------------|-----------------------------------------------------------------------------------------|-------------------------------------------------|----|
| HOCHSCHULE<br>RAVENSBURG-WEINGARTEN<br>UNIVERSITY<br>OF APPLIED SCIENCES                                                           | MY CAMPUS                                                                                                    | (LSF)                                                                                   | Sommer 202                                      | 20 |
| ☆ Startseite 🖙 Zurück 🖉 LSF-News 🛛 ⊌ LSF Online-Hilfe                                                                              | Vorlesungsverzeichnisse (PD                                                                                                    | F-Download)                                                                             | Semester wählen: Sommer 2020                    |    |
| Anmeldung (für weitere Funktionen) Benutzername: Muster-TM Passwort: Anmelden                                                      | Veranstaltungen<br>Vorlesungsverzeichnis<br>Suche nach Veranstaltungen<br>Studiengangpläne<br>Studiengangmodule<br>Heutige Veranstaltungen | Einrichtungen<br>Hochschulstruktur<br>Qualitätsmanagemen<br>Stichwortsuche<br>Mensaplan | t                                               |    |
| Studis Helpdesk<br>Studi-Inside (Hilfe-Portal des Rechenzentrums für Studierende)<br>Offizielle Logos der HS Ravensburg-Weingarten | Räume und Gebäude<br>Suche nach Räumen<br>Raumbelegung                                                                                     | Personen<br>Stichwortsuche<br>Dozentenplan                                              | Projekte / Publikationen<br>Suche Publikationen |    |
|                                                                                                    |                                                                                                    |                                                                                         |                                                 |    |

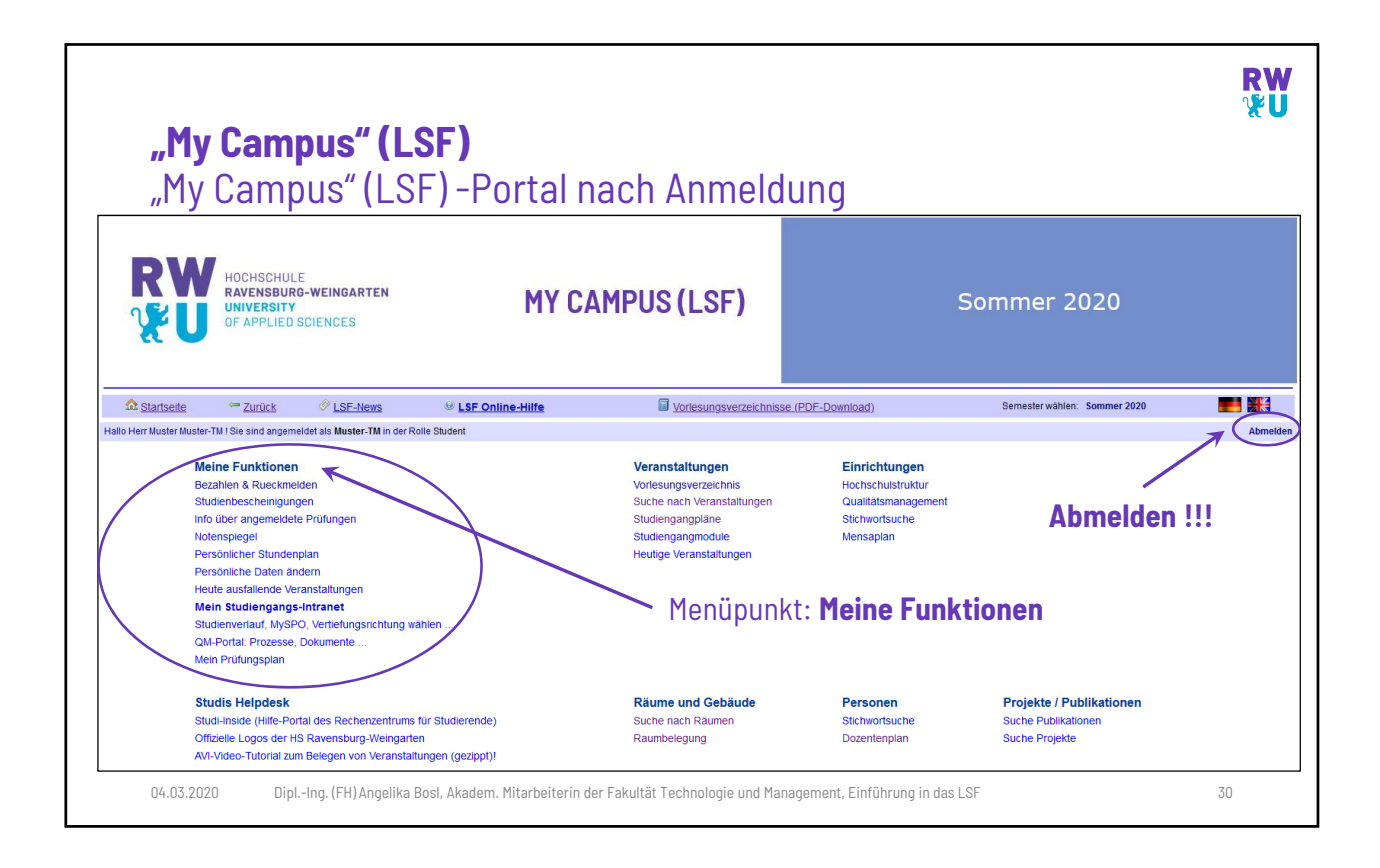

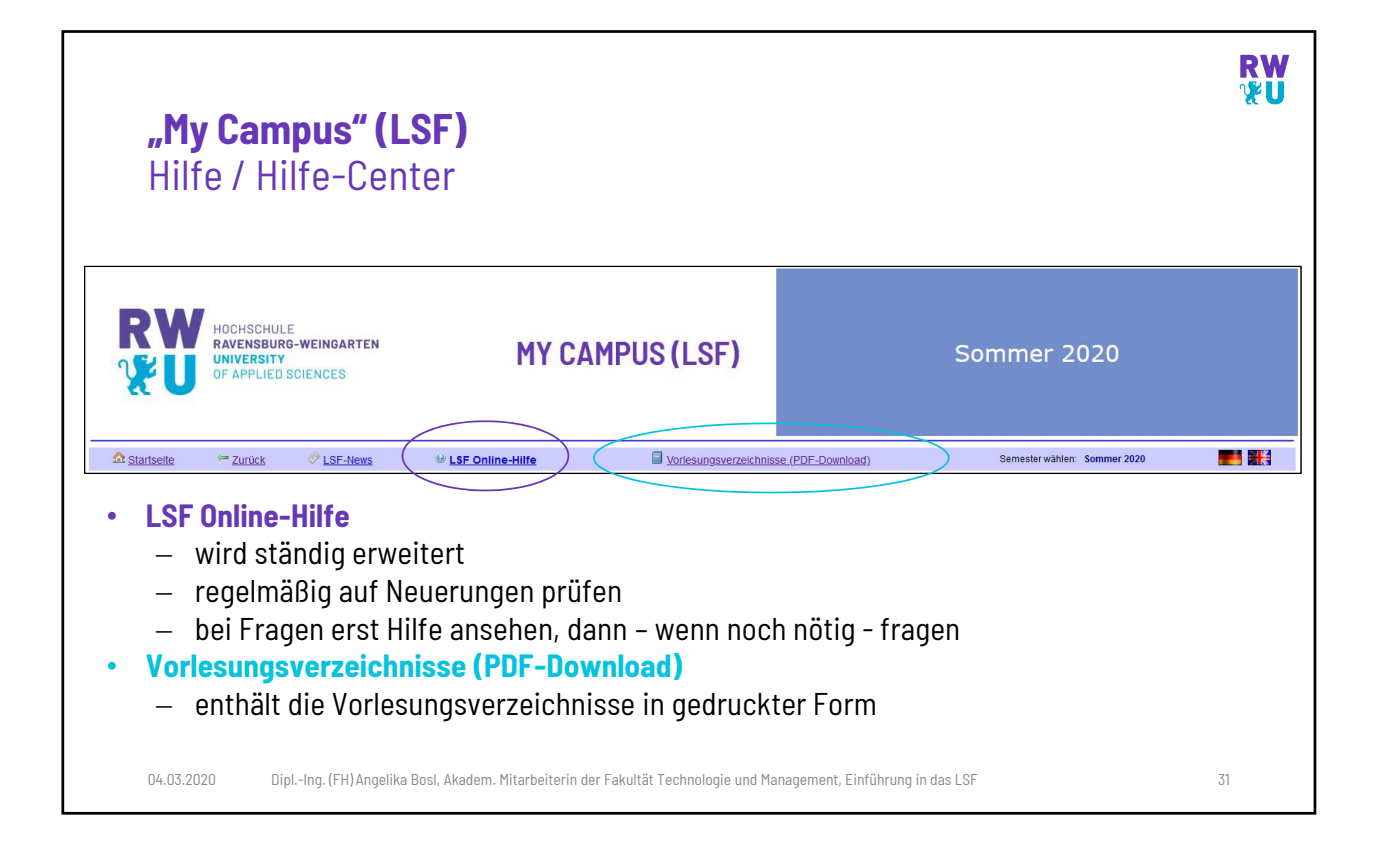

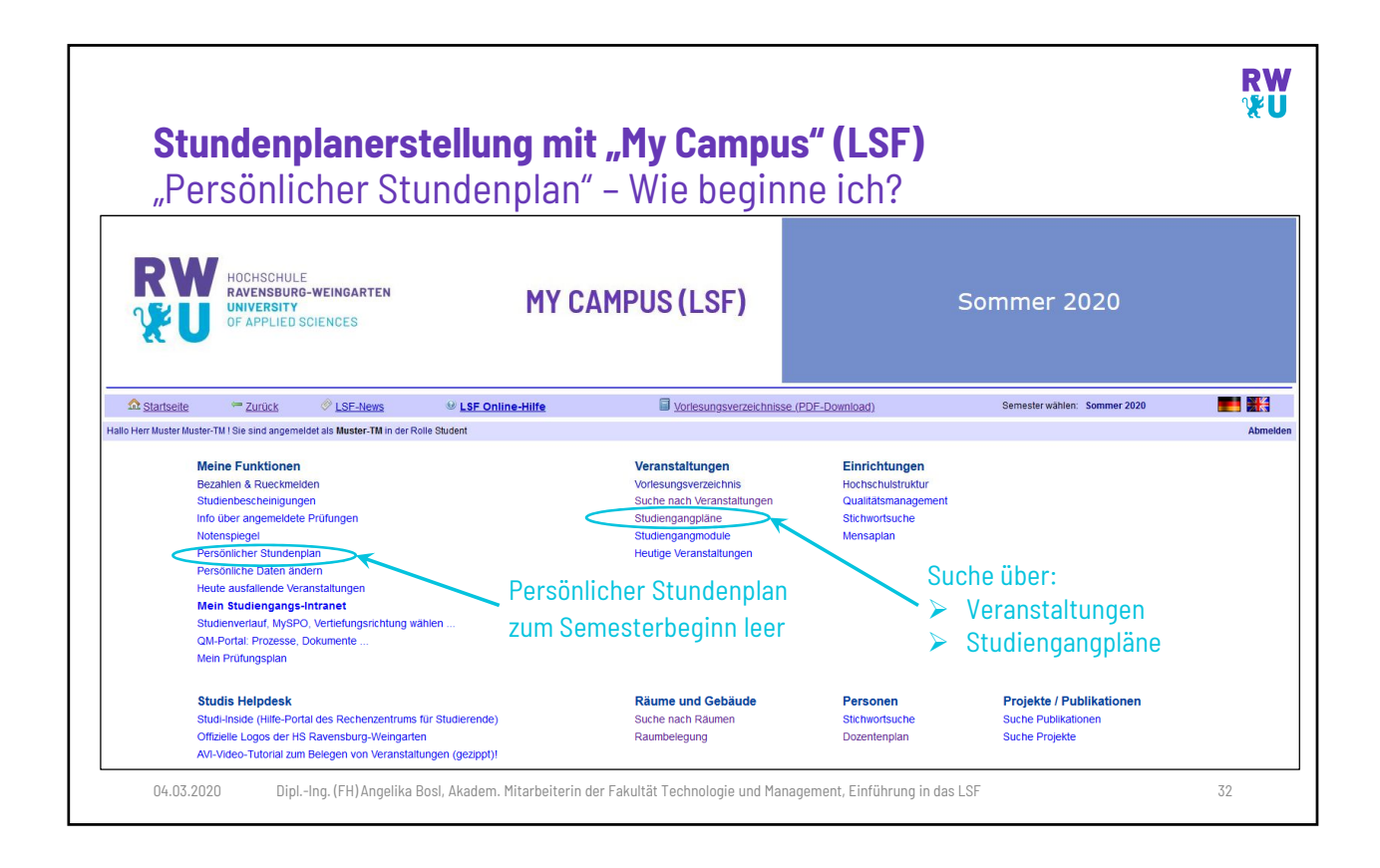

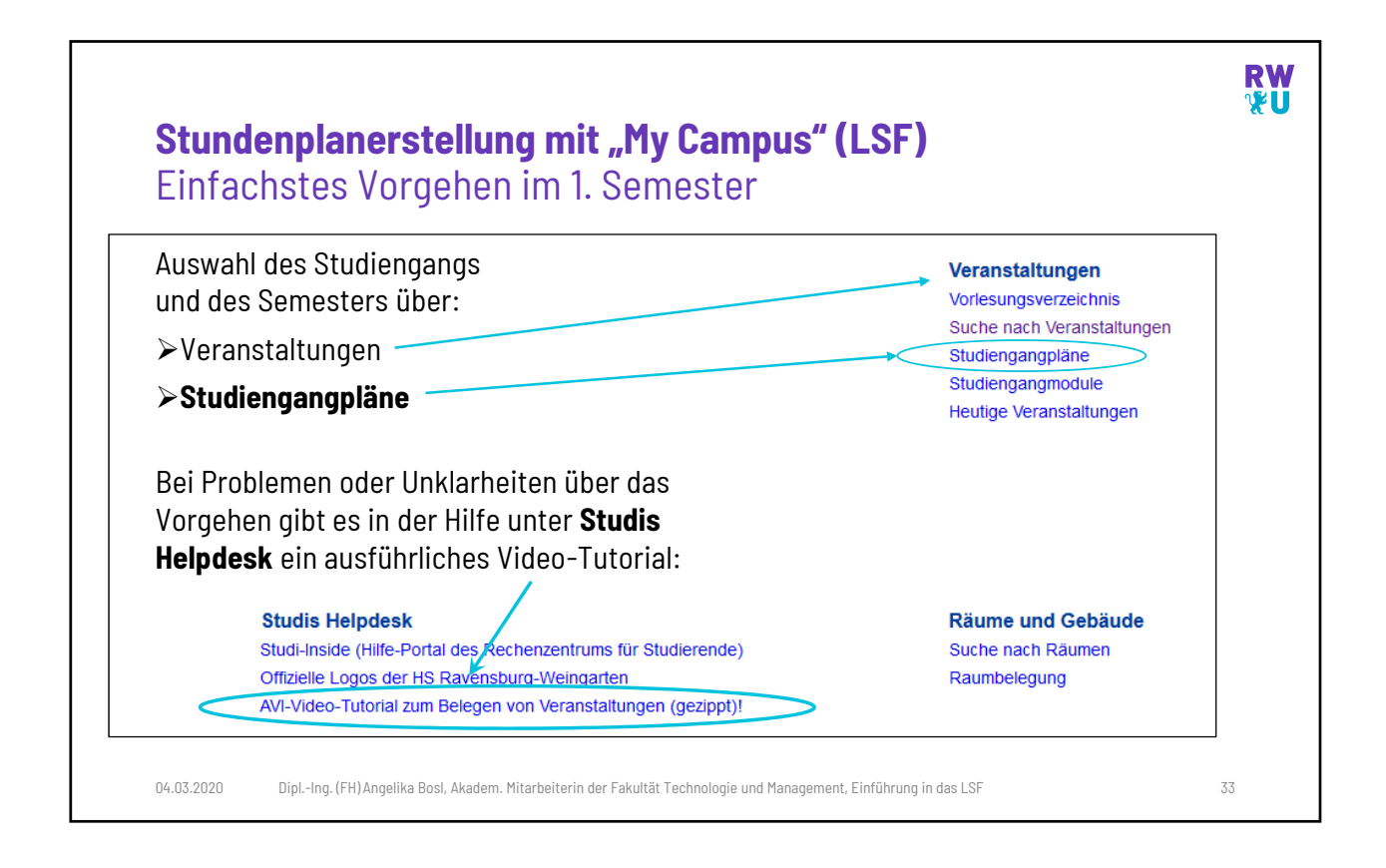

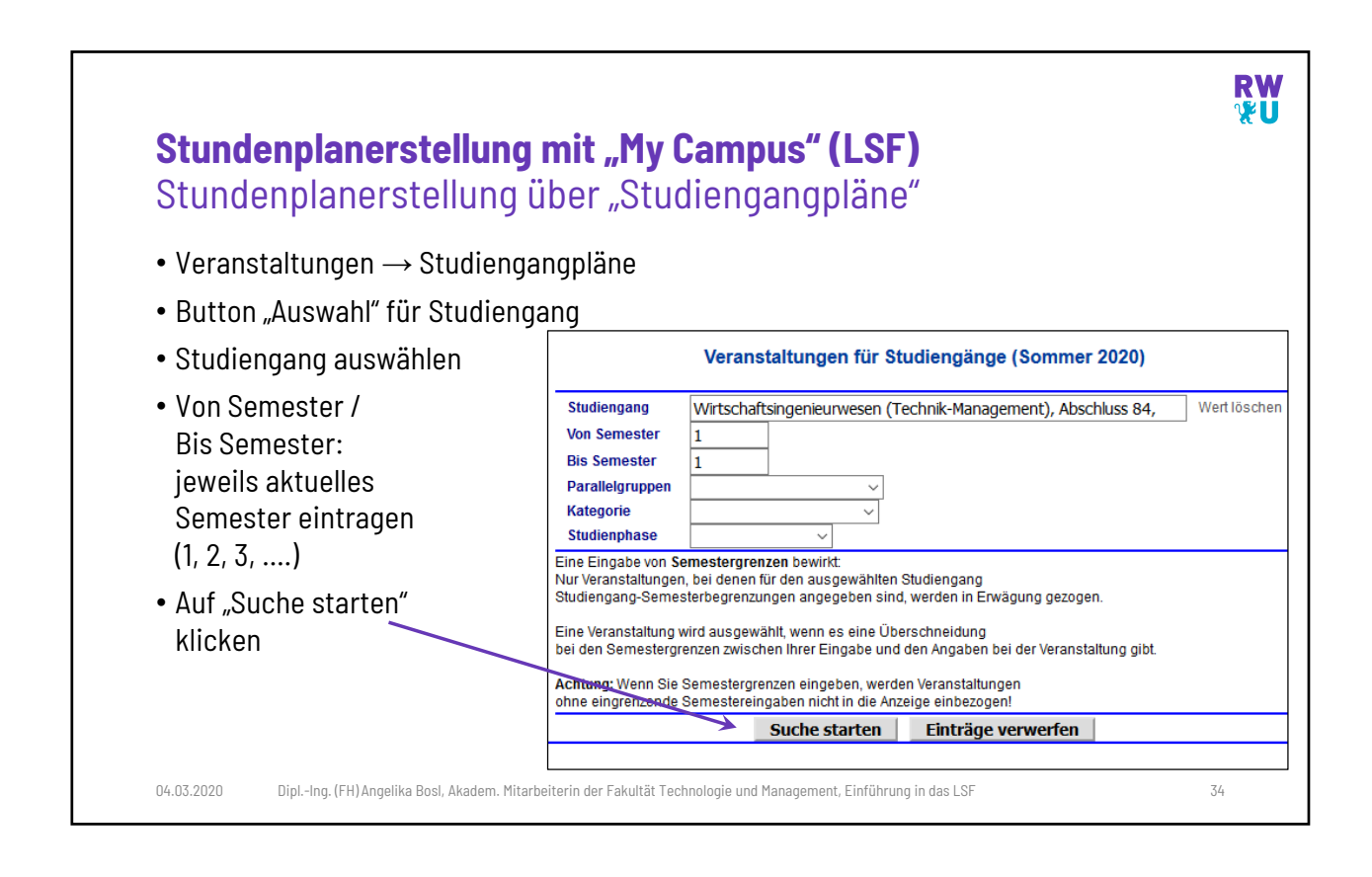

| <mark>Stı</mark><br>Wo                | <b>Inden</b><br>ochena                     | <b>planers</b><br>ansicht                  | <b>stellung n</b><br>auswähle | <b>nit "My Campus" (I</b><br>en                               | LSF)                            |                                          | R₩<br>₩U          |
|---------------------------------------|--------------------------------------------|--------------------------------------------|-------------------------------|---------------------------------------------------------------|---------------------------------|------------------------------------------|-------------------|
| Sollte als<br>"Semester<br>"go" bestä | Ergebn<br>ransicht<br>itigen               | is ein leere<br>" (umfass                  | er oder unvo<br>t das gesam   | llständiger Plan dargeste<br>Ite Semester) oder <i>"Vorle</i> | ellt werden, di<br>sungszeitans | e Wochenansio<br>icht" ändern ur         | cht auf<br>nd mit |
| RW<br>¥U                              | HOCHSCH<br>RAVENSB<br>UNIVERSI<br>OF APPLI | ULE<br>URG-WEINGARTEN<br>TY<br>ED SCIENCES |                               | MY CAMPUS (LSF)                                               | S                               | ommer 2020                               |                   |
|                                       | Zurück                                     | LSF-News                                   | LSF Online-Hilfe              | Vorlesungsverzeichnisse (PDF-Down)                            | nload) Se                       | mester wählen: Sommer 2020               |                   |
| Hallo Herr Muster Muste               | er-TM ! Sie sind ang                       | gemeldet als Muster-TM i                   | n der Rolle Student           |                                                               |                                 |                                          | Abmelden          |
| Semesteransicht                       | danana labada                              | ~ (go)2                                    | ≥ aktuell: Woche 9            |                                                               | Linter June -                   | Studiengangpläne<br><u>R</u> aumbelegung | Druck Druck (DDD) |
| Stud                                  | diengang: Wirtscha                         | ı<br>ftsingenieurwesen (Techr              | ik-wanagement), Abschluss 84  | 4.                                                            | Einzel- oder Blockv             | eranstaltung 14-täg                      | I. Veranstaltung  |
| Zeit                                  | Montag<br>24.02.2020                       |                                            | Dienstag<br>25.02.2020        | Mittwoch<br>26.02.2020                                        | Donnerstag<br>27.02.2020        | 28.02.2020                               |                   |
| < 8<br>8<br>9                         | -                                          |                                            |                               | Bestätig                                                      | en mit "go"                     |                                          |                   |
| 04.03.20                              | 020 Di                                     | plIng. (FH) Angelika                       | Bosl, Akadem. Mitarbeit       | terin der Fakultät Technologie und Management, E              | inführung in das LSF            |                                          | 35                |

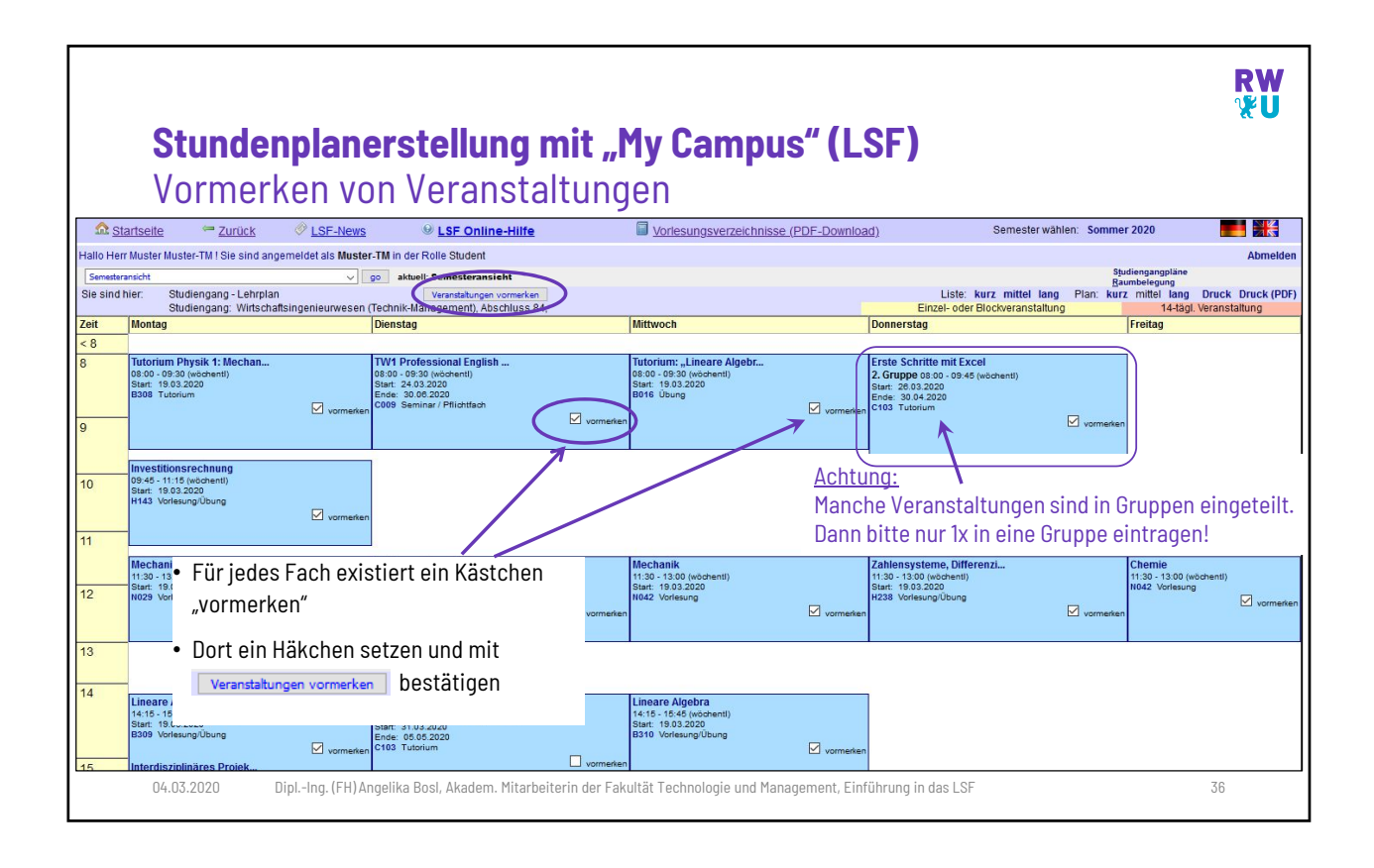

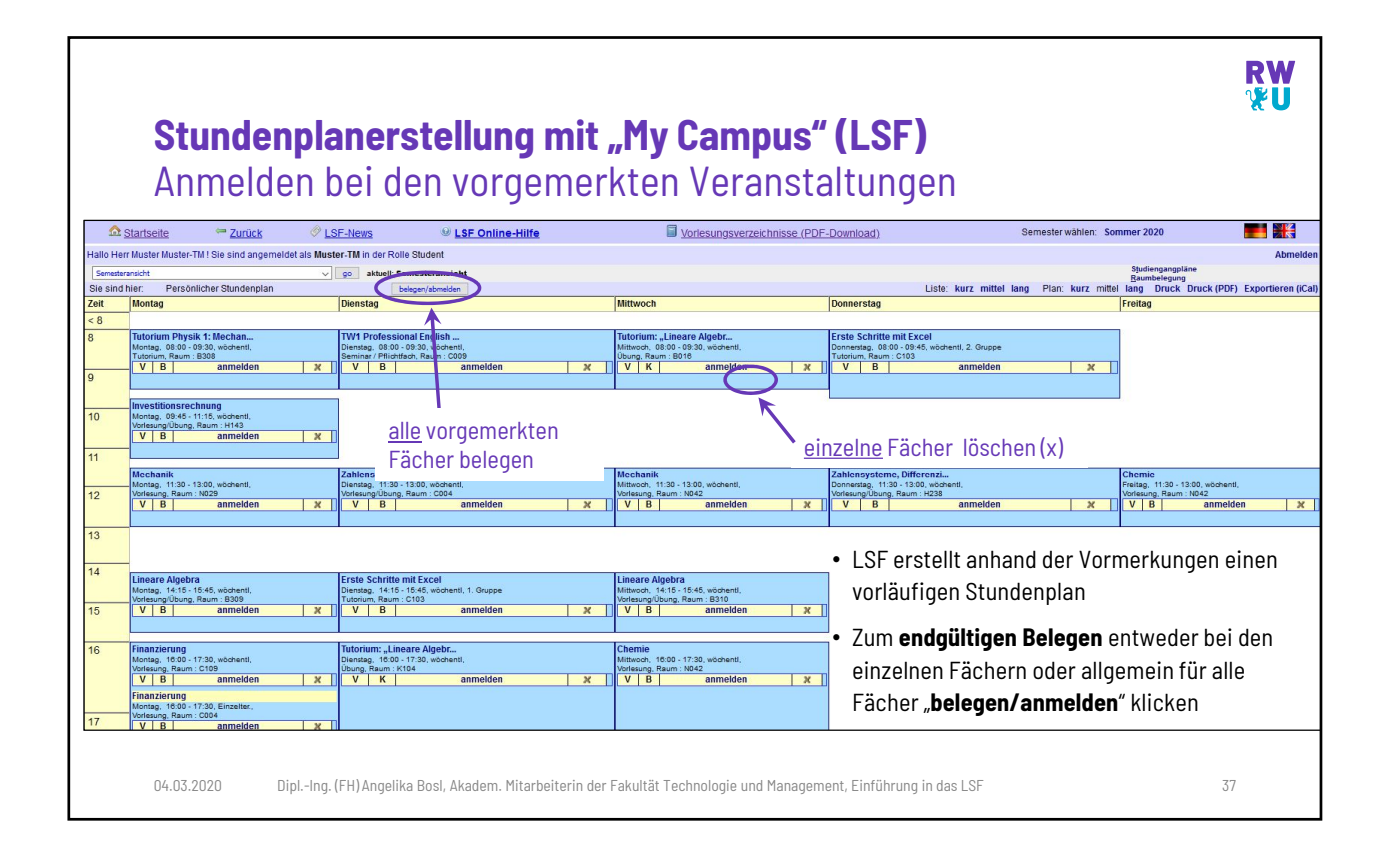

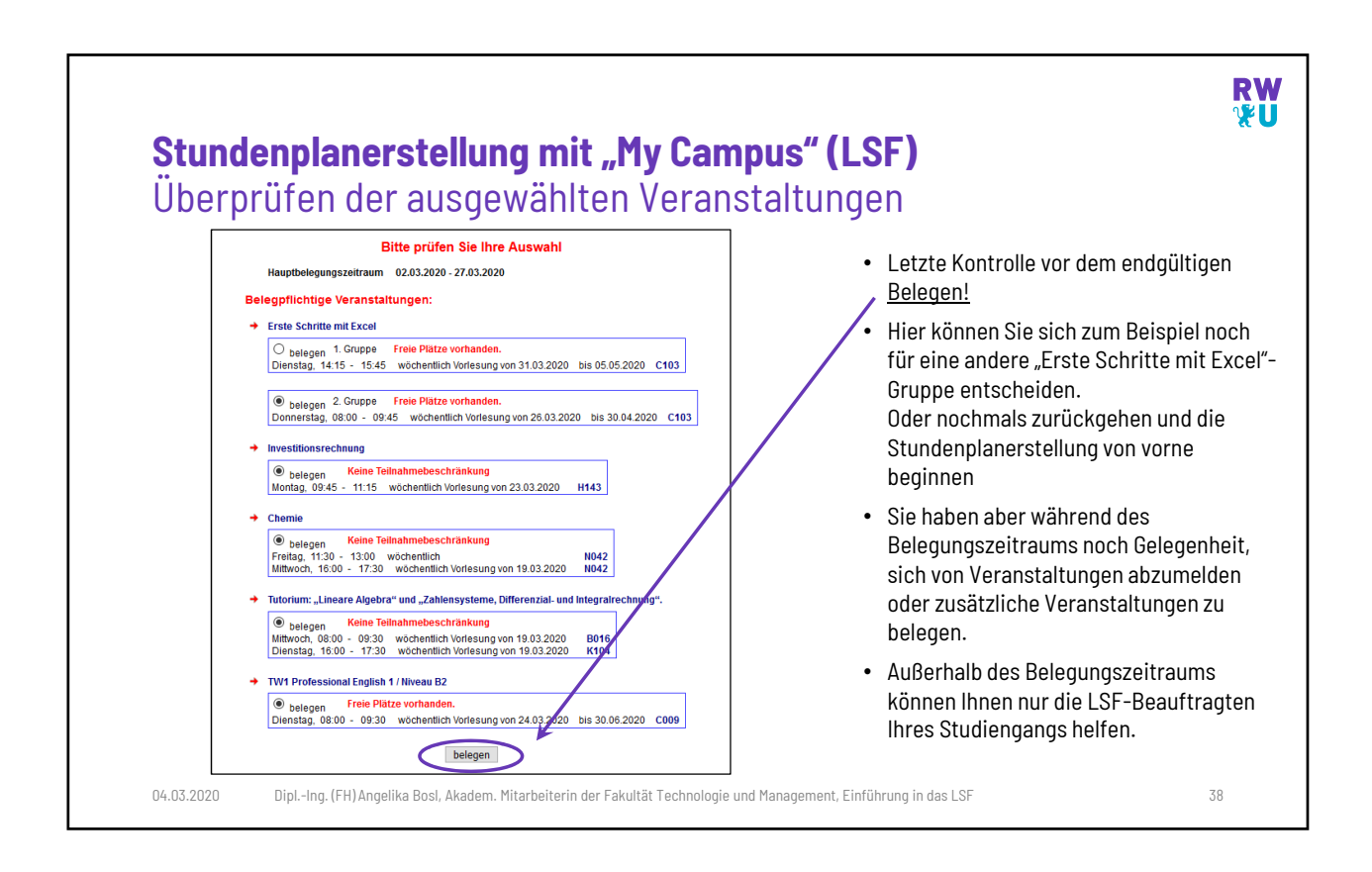

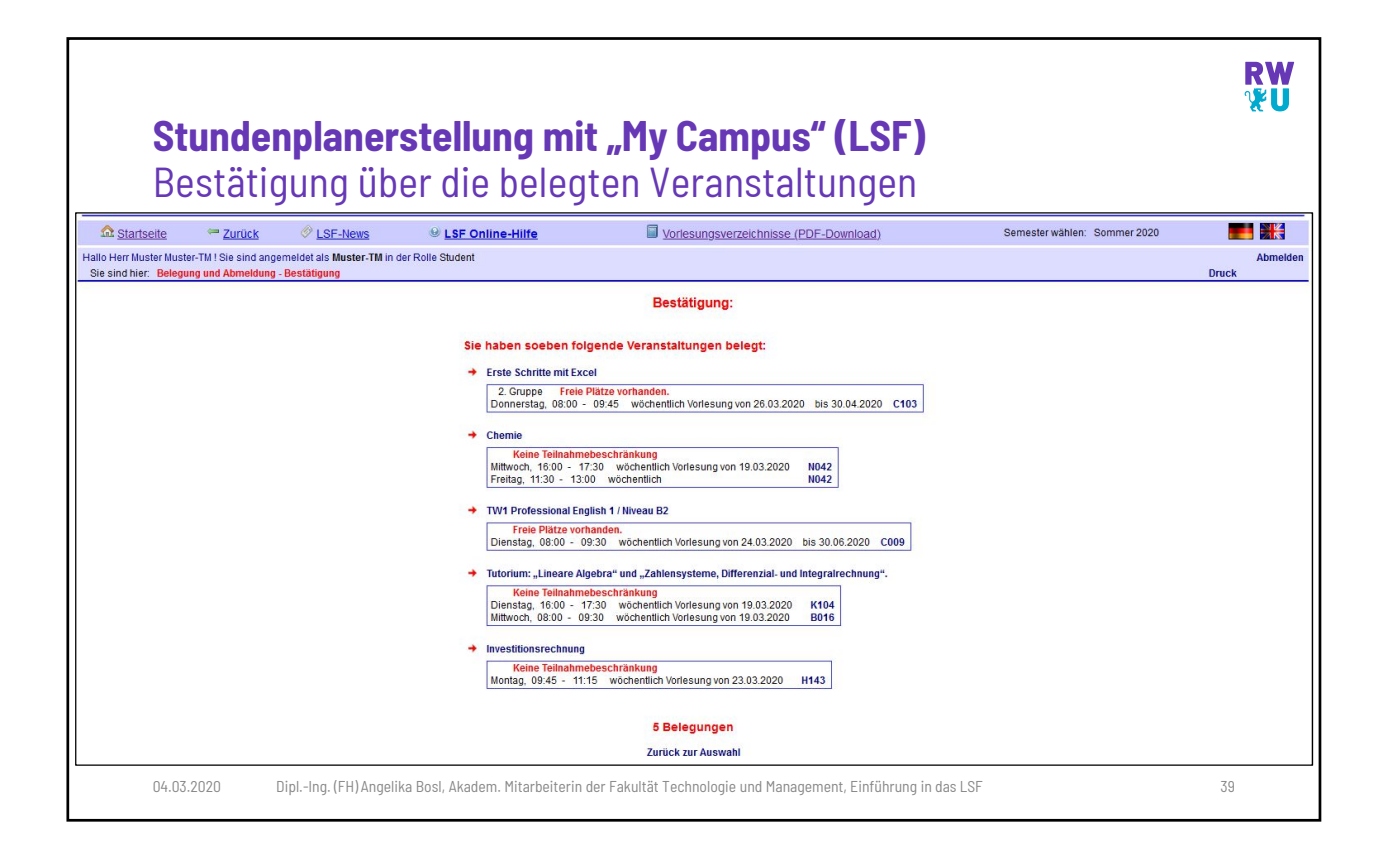

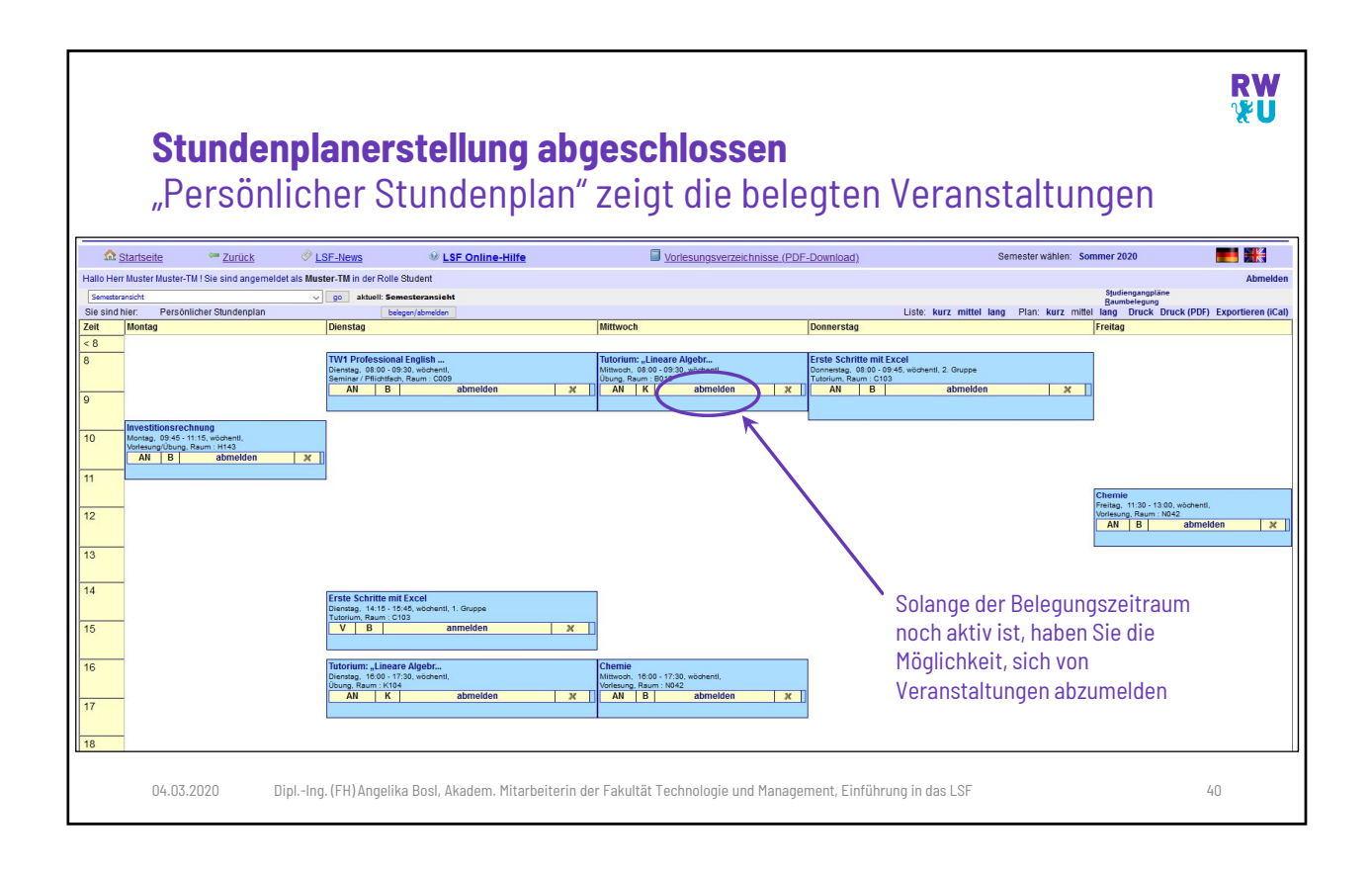

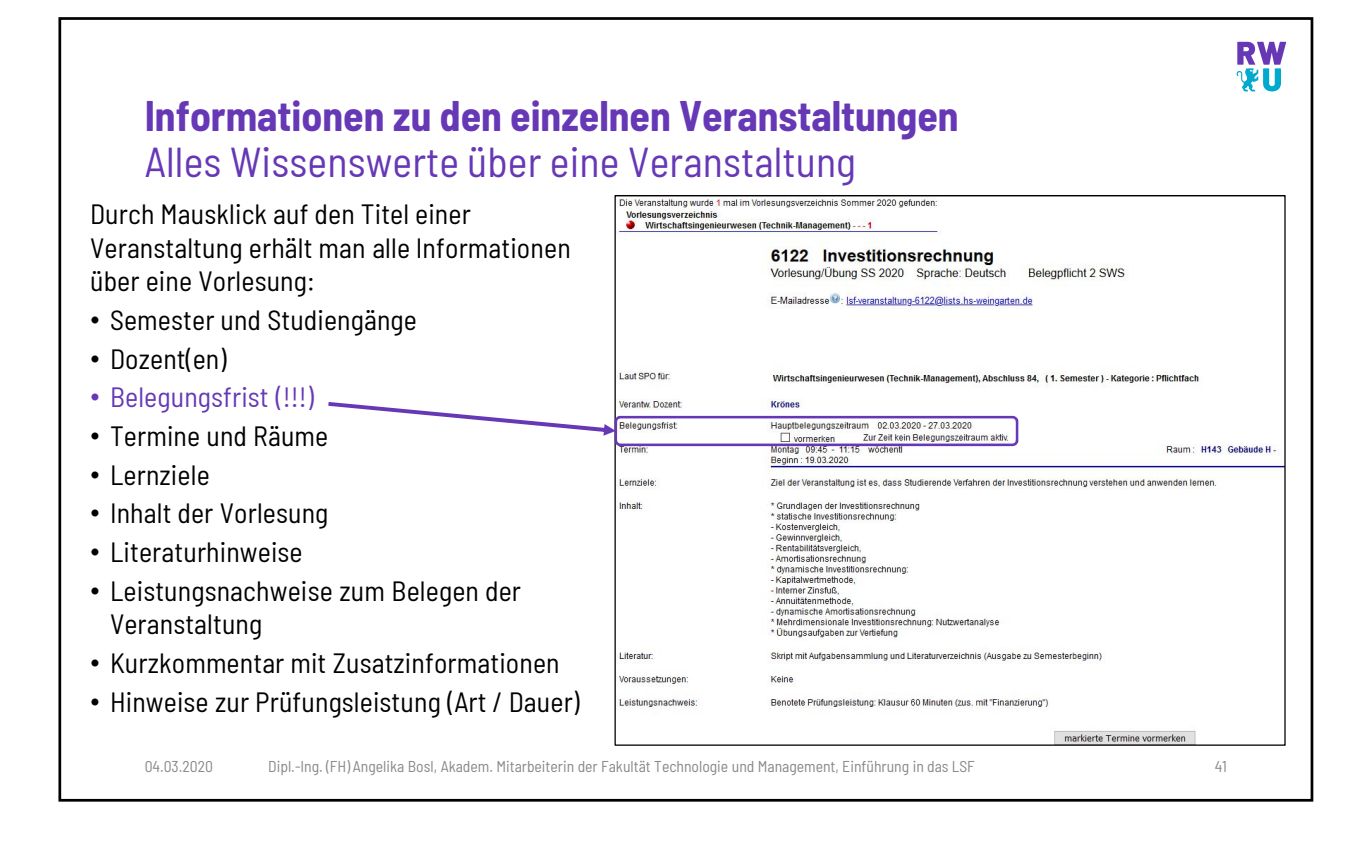

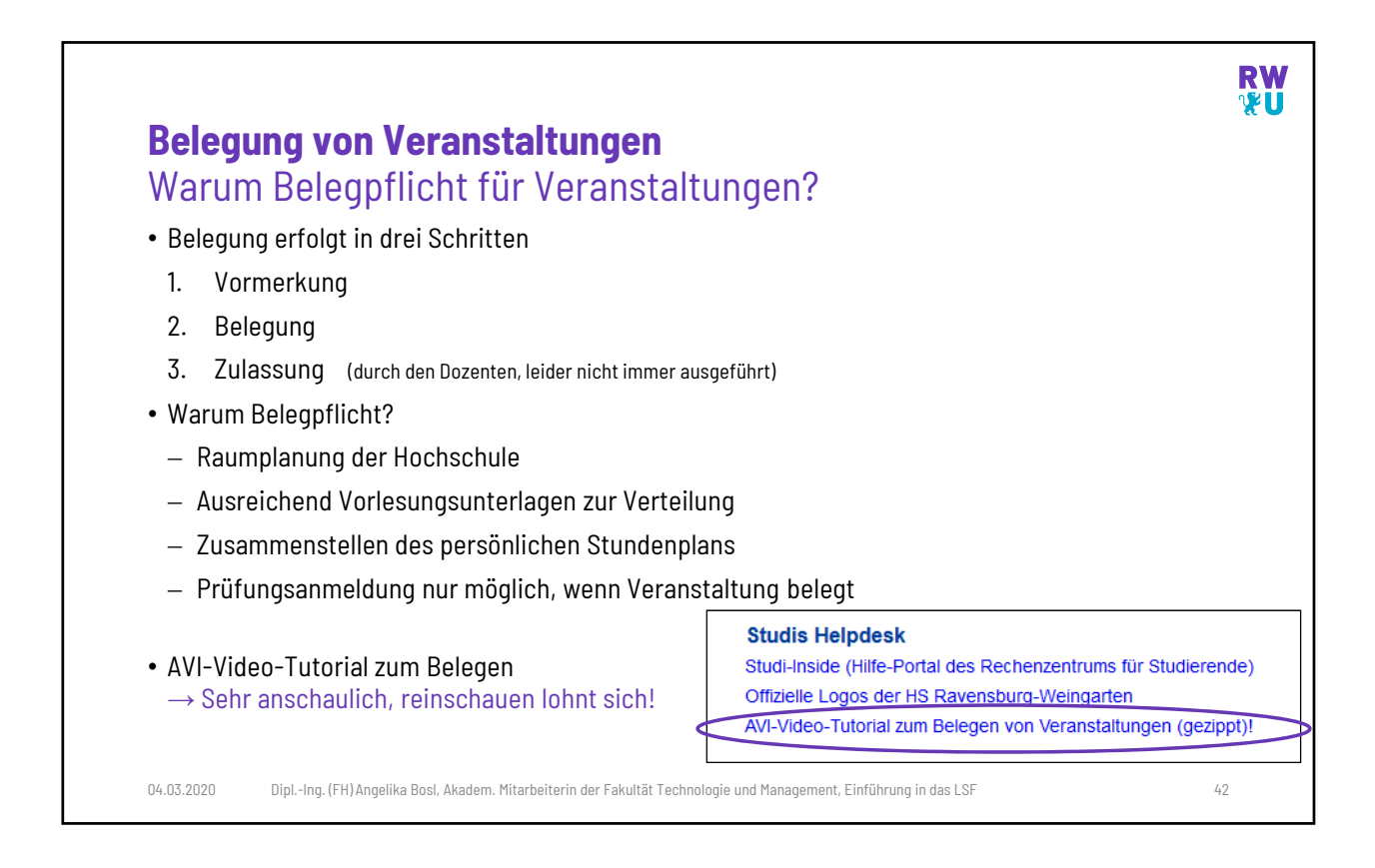

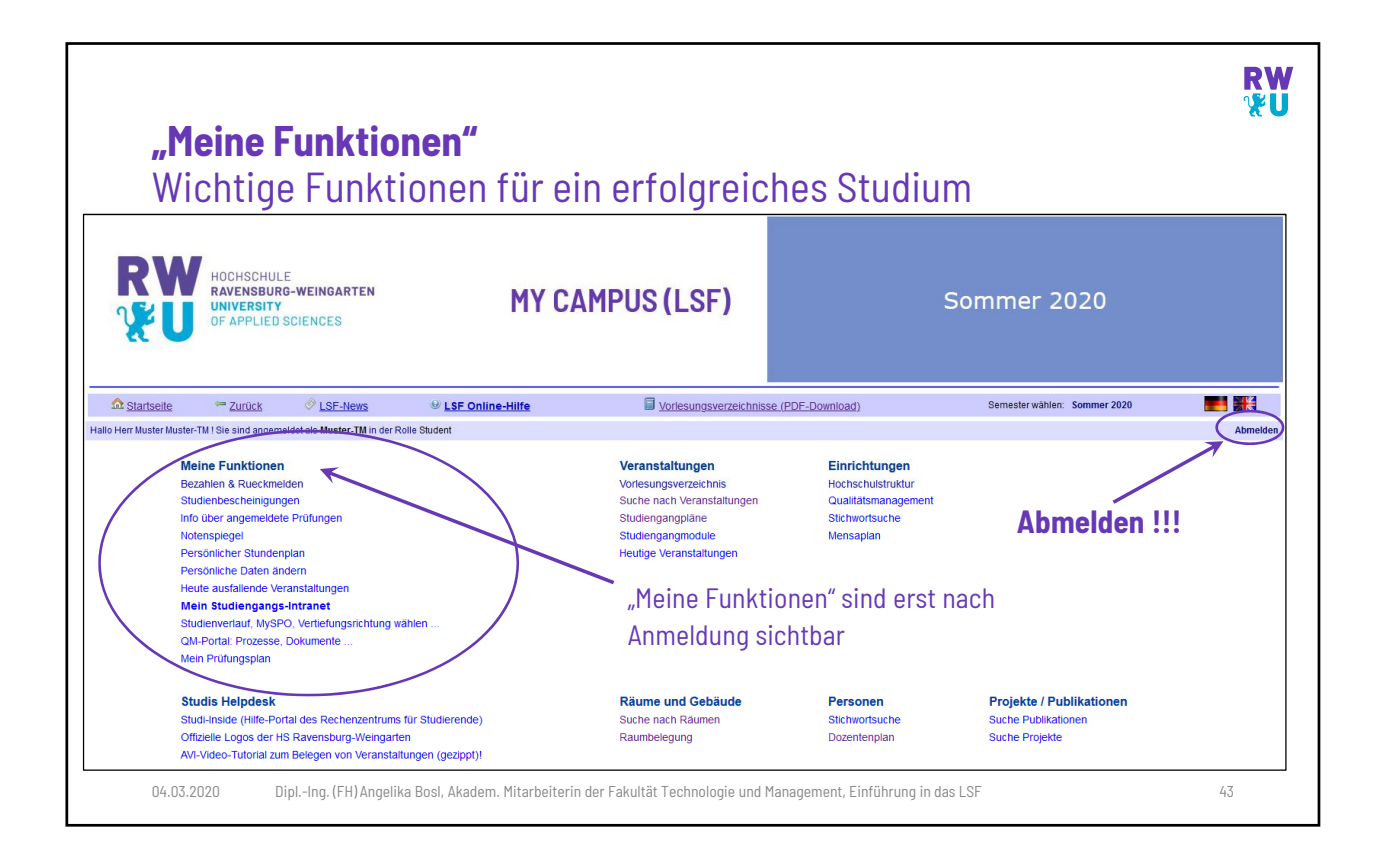

| <section-header>         Meine Funktionen"         Bosöniche Daten ändern         Daten ändern         Netwahen Ste de texte, de Ste desten, andern oder textent         Netwahen Ste de texte, de Ste desten, andern oder textent         Netwahen Ste de texte, de Ste desten, andern oder textent         Netwahen Ste de texte, de Ste desten, andern oder textent         Netwahen Ste de texte, de Ste desten, andern oder textent         Netwahen Ste de Texte, de Ste desten, andern oder textent         Netwahen Ste de Hochschule geht automatisch an die<br/>textent ausschrift, solange nichts anderes eingetrage<br/>wird         Netwahen (freiwillig): SMS-Dietert         Netwahen Ste der Besten-Line         Netwahen Ste der Besten Ste automatisch eingetrage<br/>wird         Netwahen Ste der Besten Ste automatisch eingetrage<br/>wird         Netwahen Ste der Besten Ste automatisch eingetrage<br/>wird         Netwahen Ste der Besten Ste automatisch eingetrage<br/>wird         Netwahen Ste der Besten Ste automatisch eingetrage<br/>wird         Netwahen Ste der Besten Ste automatisch eingetrage<br/>wird         Netwahen Ste der Besten Ste automatisch eingetrage<br/>wird         Netwahen Ste der Besten Ste automatisch eingetrage<br/>wird         Netwahen Ste der Besten Ste automatisch eingetrage<br/>wird         Netwahen Ste der Besten Ste automatisch eingetrage<br/>wird         Netwahen Ste der Besten Ste automatisch eingetrage<br/>wird         Netwahen Ste der Besten Ste automatisch</section-header>                                                                                                    |                                                                                         |                           |                                       |                           |                           |              | RW<br>%U           |
|----------------------------------------------------------------------------------------------------|-----------------------------------------------------------------------------------------|---------------------------|---------------------------------------|---------------------------|---------------------------|--------------|--------------------|
| Personal concernance         Personal concernance         Personal concernance       Personal concernance         Personal concernance       Personal concernance         Personal concernance       Personal concernance         Personal concernance       Personal concernance         Personal concernance       Personal concernance       Personal concernance         Personal concernance       Personal concernance       Personal concernance       Personal concernance                                                                                                    | "Meine Funktionen"                                                                      |                           |                                       |                           |                           |              |                    |
| Personnic Concernation         Date       Definition         0       Bite wahlen bie die beitensen, nitten in der Bieder Hullen beiten mochten         0       Bite wahlen bie die beitensen, nitten in der Bieder Hullen beiten Hullen beiten Hulle | Dens "alish a Deten "a                                                                  | at a sure                 |                                       |                           |                           |              |                    |
| Daten ändern         Bitte wählen Sie die Daten, die Sie erfassen, ändern oder löschen möchten:         • Heimatanschrift (Ihre Postanschrift)       Semesteranschrift         • Semesteranschrift       Heimatanschrift (Ihre Postanschrift)         • ErMail-Adressen       Postanschrift         • Anschrift no (Heimat - & Semester-)       Postanschrift         • Post der Hochschule geht automatisch an die Heimatanschrift, solange nichts anderes eingetragen wird       Postanschrift         • Telefonnummern (freiwillig): SMS-Dienst       Neue Telefon-Nummer erstellen         • Hochschul-Adresse       Verder Telefon-Nummer of Mis-Dienst für schnelle Infos!         • Hochschul-Adresse ist automatisch eingetragen (ehemals Microsoft Imagine / DreamSpark / MSDNAA)       Neumer Telefon-Nummer Mobil (Handy)         • Otrix       Verderstenschrift       Musterstenschrift         • Semtem microsoft Imagine / DreamSpark / MSDNAA)       Semtem zurock                                                                                                    | Personiiche Daten an                                                                    | aern                      |                                       |                           |                           |              |                    |
| Bite wählen Sie die Daten, die Sie erfassen, ändern oder löschen möchten:         • Heimatanschrift (hrte Postanschrift)       • Jaho Herr Muster Muster/TMI Sie sind angemeidet als Muster-TMI in der Rölle Student         • Semesteranschrift       • Heimatanschrift (hrte Postanschrift)         • -Mail-Adressen       • Mustergasse 1         • -Mail-Adressen       • State und Haus-Mr:         • -Mail-Adressen       • Beter Muster State und Haus-Mr:         • -Mail-Adressen       • Beter Muster State und Haus-Mr:         • -Mail-Adressen       • Neue Telefon-Nummer erstellen         • wird       • Mustergasse 1         • Telefonnummern (freiwillig): SMS-Diensti       • Meue Telefon-Nummer erstellen         • Meue Telefon-Nummer       • SMS-Dienst für schnelle Infost         • Meue Telefon-Nummer       • SMS-Dienst für schnelle Infost         • Meue Telefon-Nummer       • Meue Telefon-Nummer         • Hochschul-Adresse ist automatisch eingetragen       • Meue Telefon-Nummer         • Hochschul-Adresse notwendig für Software von AZURE (ehemals Microsoft Imagine / DreamSpark / MSDNA)       • Senschrift         • Senschrift       Meubel (Handy)       017/14/12/34/56/789         • Senschrift       Mobil (Handy)       017/14/12/34/56/789         • Senschrift       Mobil (Handy)       017/14/12/34/56/789         • Senschrift       Mobi                                                                                                    |                                                                                         |                           | Daten än                              | dern                      |                           |              |                    |
| <ul> <li>Heimatanschrift (Ihre Postanschrift)</li> <li>Semesteranschrift (Ihre Postanschrift)</li> <li>Semesteranschrift</li> <li>Telefon-Nummern</li> <li>E-Mail-Adressen</li> <li>Post der Hochschule geht automatisch an die<br/>Heimatanschrift, solange nichts anderes eingetragen<br/>wird</li> <li>Telefonnummern (freiwillig): SMS-Dienst</li> <li>E-Mail-Adresse</li> <li>Hochschul-Adresse ist automatisch eingetragen</li> <li>Hochschul-Adresse ist automatisch eingetragen</li> <li>Private Adresse notwendig für Software von AZURE<br/>(ehemals Microsoft Imagine / DreamSpark / MSDNAA)</li> <li>Out-Ing. (FH)Angelika Bost, Akadem. Mitarbeiterin der Fakultä Technologie und Management, Einführung in das LSF</li> </ul>                                                                                                    |                                                                                         | Bitte wählen Sie die      | e Daten, die Sie erfasse              | en, ändern oder lösch     | nen möchten:              |              |                    |
| <ul> <li>Heimatanschrift (hre Postanschrift)</li> <li>Semesteranschrift (hre Postanschrift)</li> <li>Semesteranschrift (hre Postanschrift)</li> <li>Telefon-Nummern</li> <li>E-Mail-Adressen</li> <li>Post der Hochschule geht automatisch an die<br/>Heimatanschrift, solange nichts anderes eingetragen<br/>wird</li> <li>Telefonnummern (freiwillig): SMS-Dienst</li> <li>E-Mail-Adresse</li> <li>Hochschul-Adresse ist automatisch eingetragen</li> <li>Hochschul-Adresse notwendig für Software von AZURE<br/>(ehemals Microsoft Imagine / DreamSpark / MSDNAA)</li> <li>Ottage Microsoft Imagine / DreamSpark / MSDNAA)</li> <li>Dipl-Ing. (FH)Angelika Bost, Akadem. Mitarbeiterin der Fakultä Technologie und Management, Einführung in das LSF</li> </ul>                                                                                                    |                                                                                         |                           | Hallo Herr Muster Muster              | r-TM ! Sie sind angemelde | t als Muster-TM in der Ro | lle Student  |                    |
| <ul> <li>Semesteranschrift</li> <li>Semesteranschrift</li> <li>Anschriften (Heimat- &amp; Semester-)</li> <li>Post der Hochschule geht automatisch an die<br/>Heimatanschrift, solange nichts anderes eingetragen<br/>wird</li> <li>Telefonnummern (freiwillig): SMS-Dienst</li> <li>E-Mail-Adresse</li> <li>Hochschul-Adresse ist automatisch eingetragen</li> <li>Hochschul-Adresse ist automatisch eingetragen</li> <li>Private Adresse notwendig für Software von AZURE<br/>(ehemals Microsoft Imagine / DreamSpark / MSDNAA)</li> <li>OthIng. (FH) Angelika Bosl, Akadem. Mitarbeiterin der Fakultät Technologie und Maasement, Einführung in das LSF</li> </ul>                                                                                                    | Heimatanschrift (Ihre Postanschrift)                                                    |                           |                                       |                           |                           |              | Heimatanschrift    |
| <ul> <li>Anschriften (Heimat- &amp; Semester-)         <ul> <li>Post der Hochschule geht automatisch an die Heimatanschrift, solange nichts anderes eingetragen wird</li> </ul> </li> <li>Telefonnummern (freiwillig): SMS-Dienst         <ul> <li>E-Mail-Adresse</li> <li>Hochschul-Adresse ist automatisch eingetragen vird</li> <li>Hochschul-Adresse ist automatisch eingetragen Private Adresse notwendig für Software von AZURE (ehemals Microsoft Imagine / DreamSpark / MSDNAA)</li> </ul> </li> <li>Other Semesteranschrift Mobil (Handy) Olt/4123456789</li> <li>Dipl-Ing. (FH)Angelika Bosl, Akadem. Mitarbeiterin der Fakultät Technologie und Management, Einführung in das LSF</li> </ul>                                                                                                    | <ul> <li>Semesteranschrift</li> <li>Telefon-Nummern</li> <li>E-Mail-Adressen</li> </ul> |                           | Postanschrift                         | Aktuelle Anschrift:       | Neue Anschrift:           |              |                    |
| <ul> <li>Post der Hochschule geht automatisch an die<br/>Heimatanschrift, solange nichts anderes eingetragen<br/>wird</li> <li>Telefonnummern (freiwillig): SMS-Dienst</li> <li>E-Mail-Adresse         <ul> <li>Hochschul-Adresse ist automatisch eingetragen</li> <li>Hochschul-Adresse ist automatisch eingetragen</li> <li>Private Adresse notwendig für Software von AZURE<br/>(ehemals Microsoft Imagine / DreamSpark / MSDNAA)</li> </ul> </li> <li>Dipl-Ing. (FH)Angelika Bost, Akadem. Mitarbeiterin der Fakultät Technologie und Management, Einführung in das LSF</li> </ul>                                                                                                    | <ul> <li>Anschriften (Heimat- &amp; Semester-)</li> </ul>                               |                           | Straße und Haus-Nr.:                  | Doggenriedstraße          | Mustergasse 1             |              |                    |
| <ul> <li>Postielitzahl:</li> <li>Postielitzahl:</li> <li>Postielitzahl:<td>- Post der Hochschule geht automatisch</td><td>an dio</td><td>Land:</td><td>Deutschland</td><td>Deutschland</td><td>~</td><td></td></li></ul>               | - Post der Hochschule geht automatisch                                                  | an dio                    | Land:                                 | Deutschland               | Deutschland               | ~            |                    |
| Heimatanschrift, Solange nichts anderes eingetragen vird       Muer Telefon-Nummer erstellen       Musterstadt         • Telefonnummern (freiwillig): SMS-Dienst       Neue Telefon-Nummer erstellen       Speckern zuruck         • E-Mail-Adresse       Anschrift       Art       Nummer       SMS-Dienst         • Hochschul-Adresse ist automatisch eingetragen       -       Private Adresse notwendig für Software von AZURE (ehemals Microsoft Imagine / DreamSpark / MSDNAA)       Telefon-Nummer       SMS-Dienst         • Understein der Fakultät Technologie und Management, Einführung in das LSF       44                                                                                                    |                                                                                         | • ,                       | Postleitzahl:                         | 88250                     | 12345                     |              |                    |
| wird<br>• Telefonnummern (freiwillig): SMS-Dienst<br>• E-Mail-Adresse<br>- Hochschul-Adresse ist automatisch eingetragen<br>- Private Adresse notwendig für Software von AZURE<br>(ehemals Microsoft Imagine / DreamSpark / MSDNAA)<br>04.03.202 DiplIng. (FH) Angelika Bosl, Akadem. Mitarbeiterin der Fakultät Technologie und Management, Einführung in das LSF 44                                                                                                    | Heimatanschrift, solange nichts andere                                                  | is eingetragen            | Ort:                                  | Weingarten                | Musterstadt               |              |                    |
| <ul> <li>Telefonnummern (freiwillig): SMS-Dienst</li> <li>E-Mail-Adresse         <ul> <li>Hochschul-Adresse ist automatisch eingetragen</li> <li>Private Adresse notwendig für Software von AZURE (ehemals Microsoft Imagine / DreamSpark / MSDNAA)</li> </ul> </li> <li>DiplIng. (FH) Angelika Bost, Akadem. Mitarbeiterin der Fakultät Technologie und Management, Einführung in das LSF</li> </ul>                                                                                                    | wird                                                                                    |                           |                                       |                           |                           |              |                    |
| <ul> <li>Felefonnummern (freiwillig): SMS-Dienst</li> <li>E-Mail-Adresse</li> <li>Hochschul-Adresse ist automatisch eingetragen</li> <li>Private Adresse notwendig für Software von AZURE (ehemals Microsoft Imagine / DreamSpark / MSDNAA)</li> <li>Bensteranschrift Mobil (Handy) 0174123456789</li> <li>Mobil (Handy) 0174123456789</li> <li>Mobil (Handy) 0174123456789</li> <li>Bensteranschrift Mobil (Handy) 0174123456789</li> <li>Bensteranschrift Art Nummer SMS-Dienst für schnelle Infos!</li> <li>Spekhem Zuruck</li> <li>Bensteranschrift Mobil (Handy) 0174123456789</li> <li>Bensteranschrift Mobil (Handy) 0174123456789</li> </ul>                                                                                                    |                                                                                         | Neue Te                   | lefon-Nummer                          | erstellen                 |                           |              | Speichern Zurück   |
| <ul> <li>E-Mail-Adresse</li> <li>Hochschul-Adresse ist automatisch eingetragen</li> <li>Private Adresse notwendig für Software von AZURE<br/>(ehemals Microsoft Imagine / DreamSpark / MSDNAA)</li> <li>Dipl-Ing. (FH)Angelika Bosl, Akadem. Mitarbeiterin der Fakultät Technologie und Management, Einführung in das LSF</li> </ul>                                                                                                    | <ul> <li>Telefonnummern (freiwillig): SMS-Dienst</li> </ul>                             | Anschrift                 | Art Num                               | mer SMS-Die               | net                       |              |                    |
| E-Mail-Adresse     Hochschul-Adresse ist automatisch eingetragen     Private Adresse notwendig für Software von AZURE     (ehemals Microsoft Imagine / DreamSpark / MSDNAA)     Uipl-Ing. (FH)Angelika Bosl, Akadem. Mitarbeiterin der Fakultät Technologie und Management, Einführung in das LSF                                                                                                    | - E Mail Advance                                                                        | Semesteranschrift Y Mo    | obil (Handy) ¥ 0174123456             | 789 Abonn                 | iert 🦟 SM                 | IS-Dienst fi | ir schnelle Infos! |
| <ul> <li>Hochschul-Adresse ist automatisch eingetragen</li> <li>Private Adresse notwendig für Software von AZURE<br/>(ehemals Microsoft Imagine / DreamSpark / MSDNAA)</li> <li>Bemesteranschrift Mobil (Handy) 0174123456789</li> <li>Bemesteranschrift Mobil (Handy) 0174123456789</li> <li>Benesteranschrift Mobil (Handy) 0174123456789</li> <li>DiplIng. (FH)Angelika Bosl, Akadem. Mitarbeiterin der Fakultät Technologie und Management, Einführung in das LSF</li> </ul>                                                                                                    | • E-Mail-Adresse                                                                        | 6                         | Casisham Zuniish                      |                           |                           |              | \                  |
| - Private Adresse notwendig für Software von AZURE<br>(ehemals Microsoft Imagine / DreamSpark / MSDNAA)     O4.03.2020 DiplIng. (FH)Angelika Bosl, Akadem. Mitarbeiterin der Fakultät Technologie und Management, Einführung in das LSF 44                                                                                                    | <ul> <li>Hochschul-Adresse ist automatisch ein</li> </ul>                               | netranen r                | Speichern Zuruck                      |                           |                           |              |                    |
| - Private Adresse notwendig für Software von AZURE<br>(ehemals Microsoft Imagine / DreamSpark / MSDNAA)     Semesteranschrift Mobil (Handy) 0174123456789     Abonniert     Bearbeten Löschen Neu Zurück     O4.03.2020     DiplIng. (FH)Angelika Bosl, Akadem. Mitarbeiterin der Fakultät Technologie und Management, Einführung in das LSF     44                                                                                                    |                                                                                         | gettagen                  |                                       | Те                        | lefon-Numm                | ern          |                    |
| Anderstanding         Construction         Construction       Construction <td><ul> <li>Private Adresse notwendig f ür Software</li> </ul></td> <td>e von AZURE</td> <td>Anschr</td> <td>rift</td> <td>Art</td> <td>Nummer</td> <td>SMS-Dienst</td>                                                                                                    | <ul> <li>Private Adresse notwendig f ür Software</li> </ul>                             | e von AZURE               | Anschr                                | rift                      | Art                       | Nummer       | SMS-Dienst         |
| 04.03.2020       DiplIng. (FH)Angelika Bosl, Akadem. Mitarbeiterin der Fakultät Technologie und Management, Einführung in das LSF       44                                                                                                    | (ehemals Microsoft Imagine / DreamSpark / M                                             | ΙSΠΝΔΔ)                   | <ul> <li>Semesteranschrift</li> </ul> | ft Mobil (                | Handy) 01                 | 74123456789  | Abonniert          |
| DiplIng. (FH)Angelika Bosl, Akadem. Mitarbeiterin der Fakultät Technologie und Management, Einführung in das LSF       44                                                                                                    | (chemale meresert inagine / Breamspark/ r                                               |                           | 6)                                    |                           |                           |              |                    |
| 04.03.2020 DiplIng. (FH) Angelika Bosl, Akadem. Mitarbeiterin der Fakultät Technologie und Management, Einführung in das LSF 44                                                                                                    |                                                                                         | L                         |                                       | Bearbeite                 | en Loscnen Neu            | Zuruck       |                    |
|                                                                                                    | 04.03.2020 DiplIng. (FH) Angelika Bosl, Akadem                                          | ı. Mitarbeiterin der Fakı | ıltät Technologie und M               | lanagement, Einführ       | ung in das LSF            |              | 44                 |

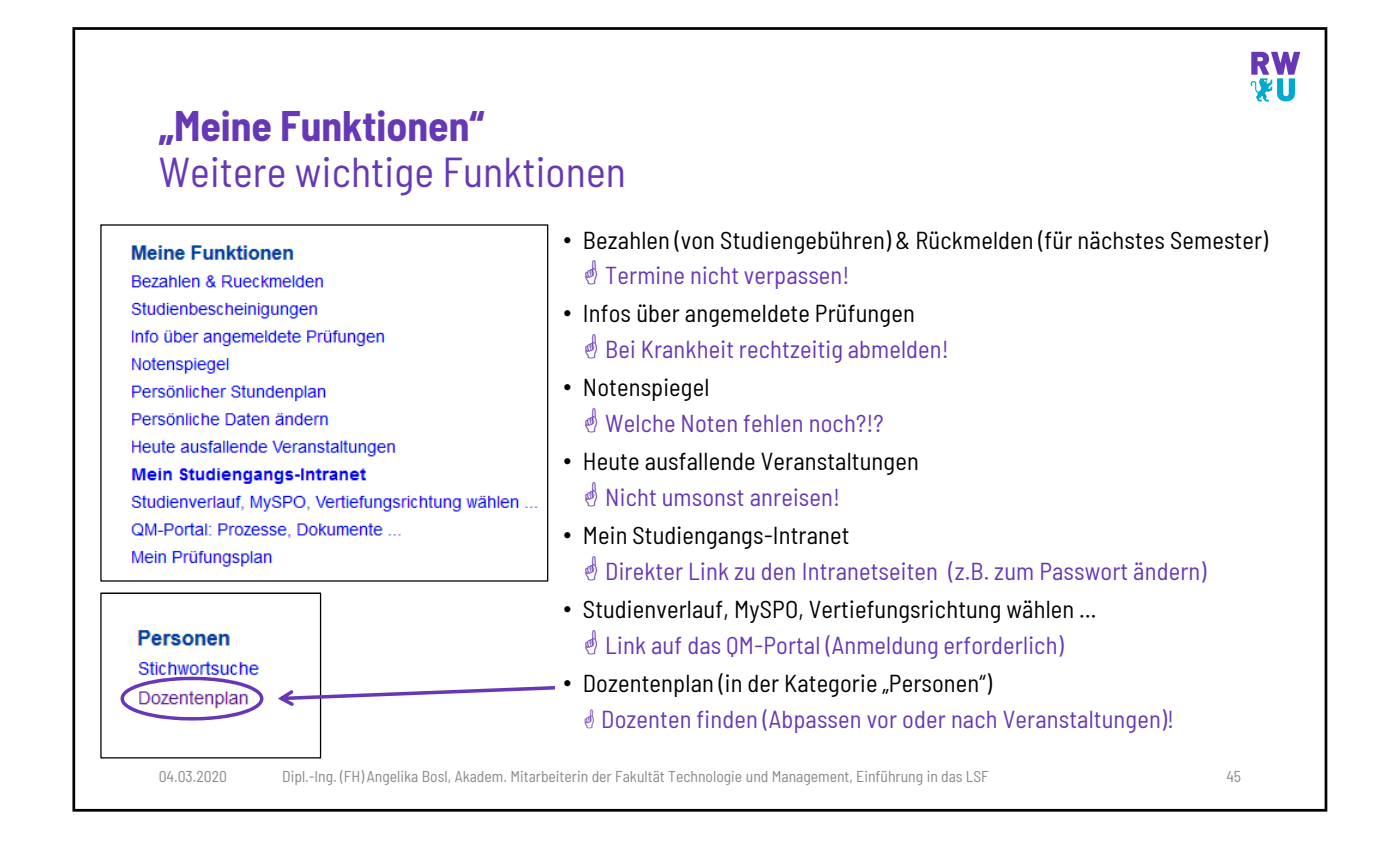

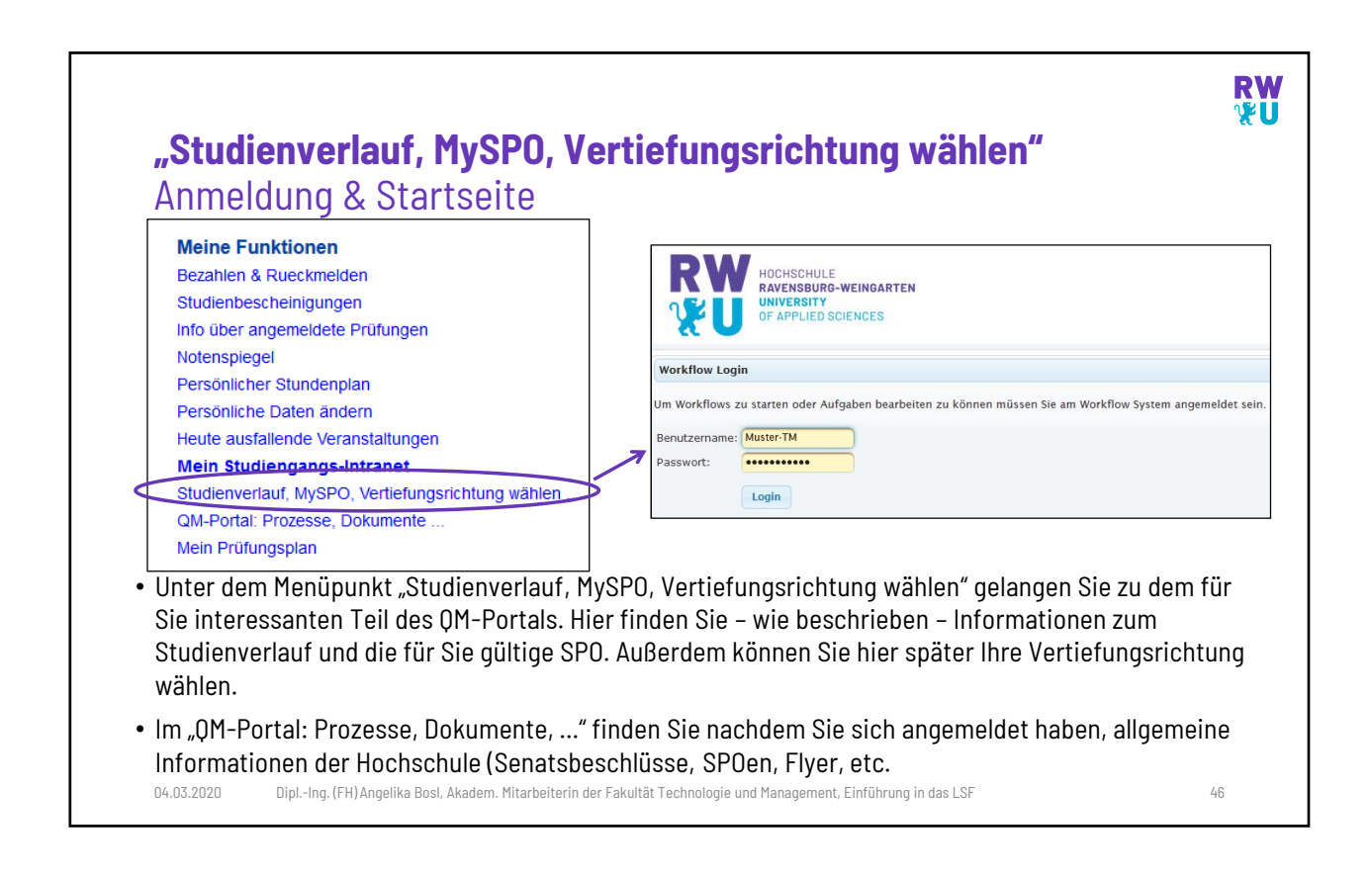

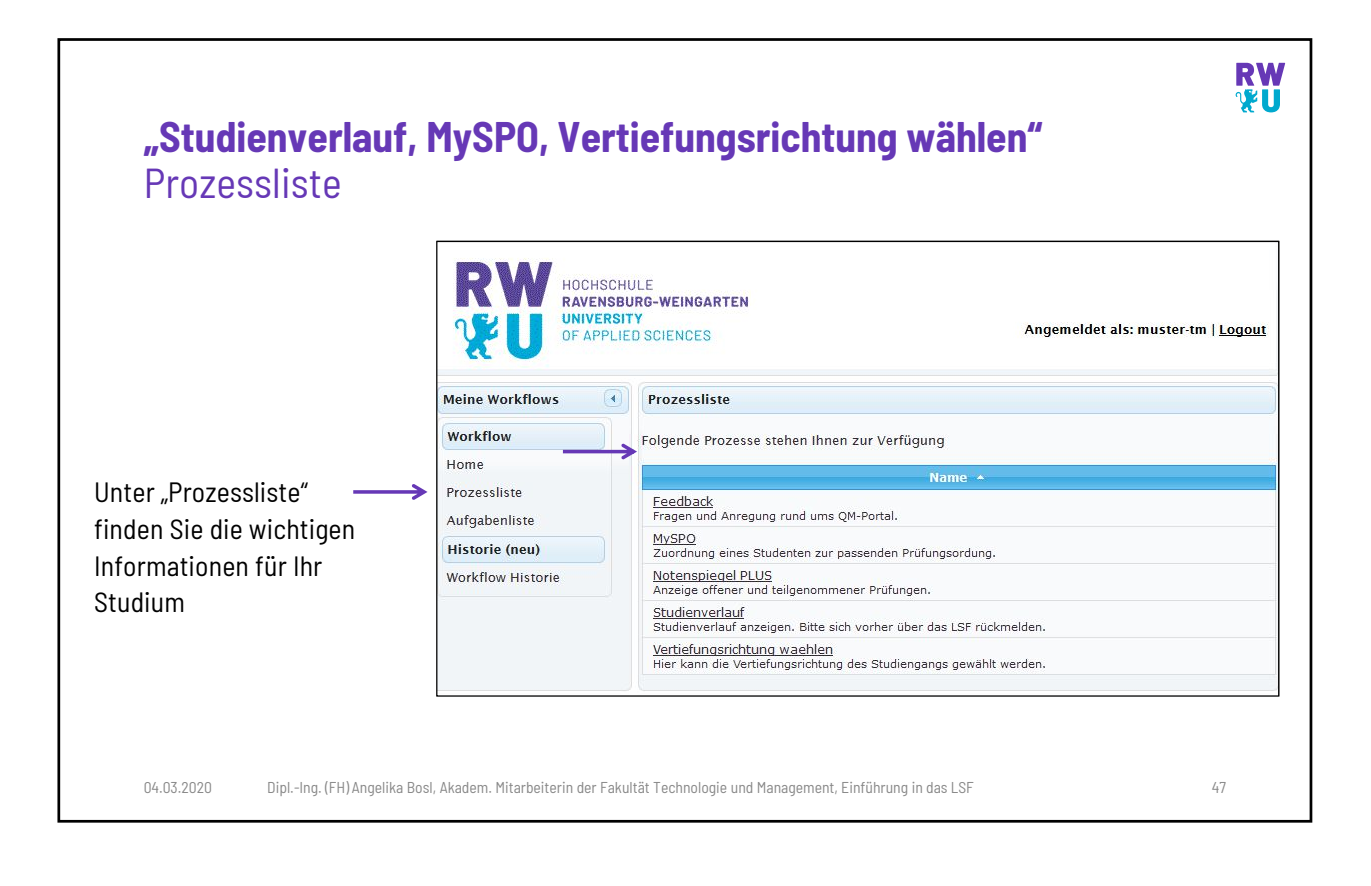

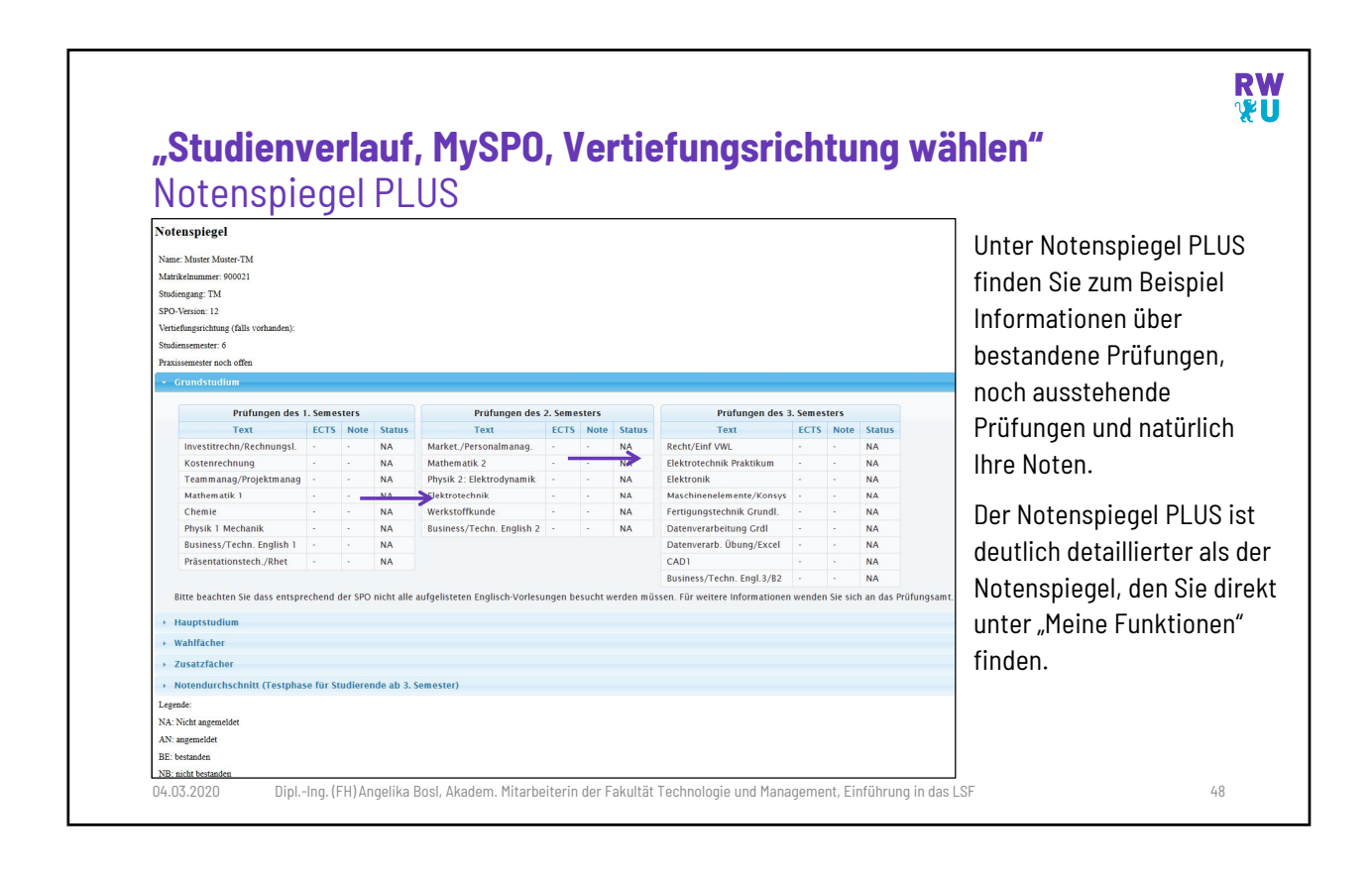

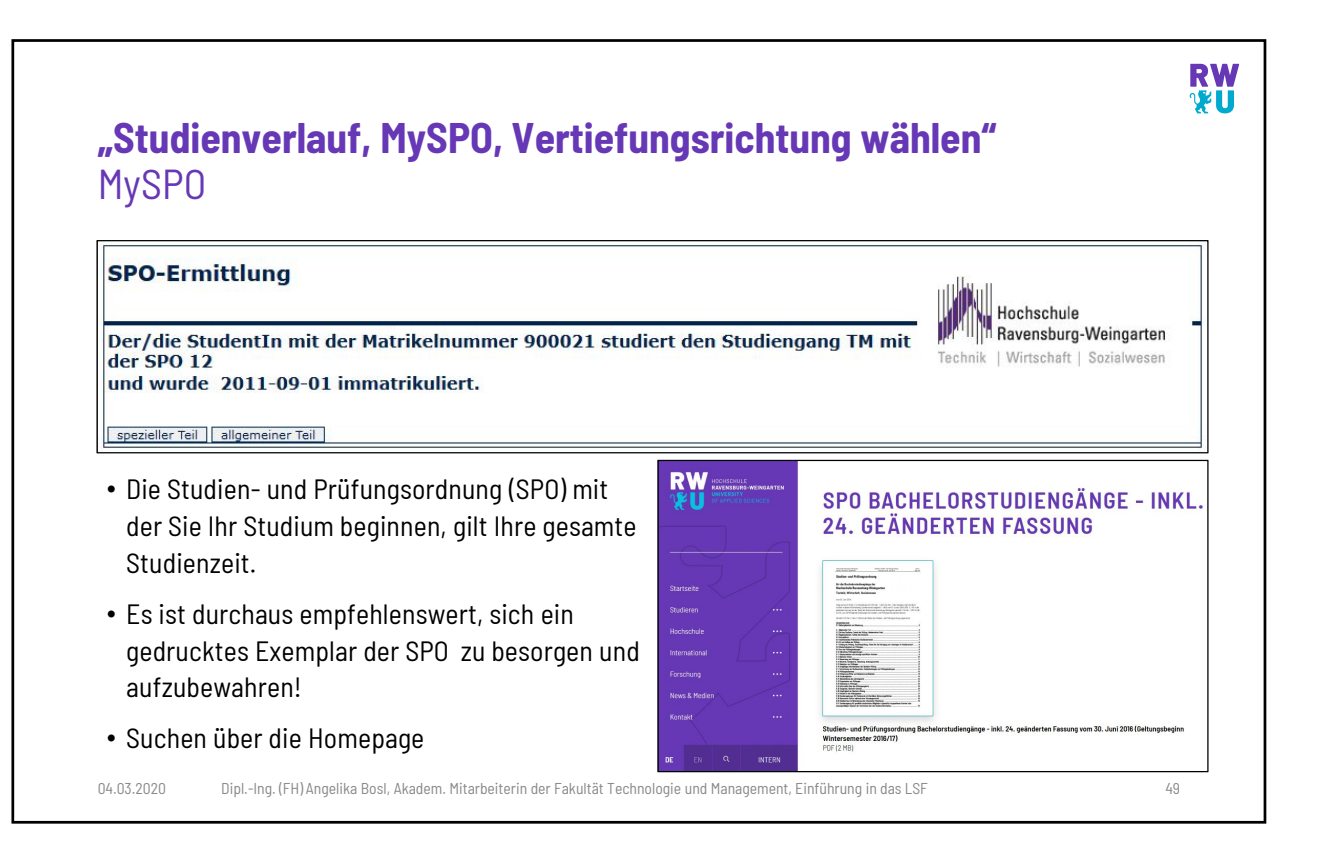

![](_page_26_Figure_2.jpeg)

![](_page_27_Figure_1.jpeg)

![](_page_27_Picture_2.jpeg)

| <b>rosoft Software für Studi</b><br>rosoft Azure Dev Tools for                                                                                                 | <b>erende</b><br>Teaching - Anmeldung                                                                                                    |
|----------------------------------------------------------------------------------------------------|----------------------------------------------------------------------------------------------------|
| Microsoft Azure                                                                                                    | Die Vereinbarung zwischen Fakultät T und Microso<br>beinhaltet verschiedene aktuelle Programme     (Datriabasysteme Anwandungen                                                                                                    |
| Microsoft                                                                                                    | Entwicklungsumgebungen)                                                                                                    |
| Anmelden<br>Mit Microsoft Azure fortfahren<br>E-Mail, Telefon oder Skype<br>Kein Konto? Erstellen Sie jetzt eins!<br>Sie können nicht auf Ihr Konto zugreifen? | <ul> <li>Azure beinhaltet leider nicht: Microsoft Office!</li> <li>Melden Sie sich mit einem Microsoft Account an, fa<br/>Sie noch keinen Account haben, können Sie direkt<br/>einen erstellen, am besten mit Ihrer Hochschul-<br/>Mailadresse</li> </ul> |
| Weiter                                                                                                    | HINWEIS: Aufgrund des aktuellen Vertrags sind<br>nicht-technische Studiengänge<br>ausgeschlossen !                                                                                                    |
| Mit GitHub anmelden                                                                                                    | Nur die Studiengänge PE, TW und TMO<br>können Microsoft Imagine nutzen! 🟵                                                                                                    |

| Microsoft Arure                                                                                                    | rotod Azure       P. Noch Recources Unknowned Dokumenten sucken (0x)       Image: Description of the second of the second                                                                                                    |
|----------------------------------------------------------------------------------------------------|----------------------------------------------------------------------------------------------------|
| <ul> <li>Herscource establish</li> <li>Herscource establish</li> <li>Bone</li> <li>Obsnbcard</li> <li>Obsnbcard</li> <li>Obsnbcard</li> <li>Obsnbcard</li> <li>Sothware</li> <li>Obsnbcard</li> <li>Sothware</li> <li>Indomen</li> <li>Ada Rescource nyphen</li> <li>Site BknörlichN HILF?</li> <li>Haufig gestellke Fragen für Sch.</li> <li>Site BknörlichN HILF?</li> <li>Adar Rescource nöbe</li> <li>Sothware</li> <li>Visual Studie Gede</li> <li>Developer Tools</li> <li>A Bit</li> <li>Mehrsprachig</li> <li>Visual Studie Gemunity 2017</li> <li>Developer Tools</li> <li>A Bit</li> <li>Mehrsprachig</li> <li>Visual Studie Gemunity 2017</li> <li>Developer Tools</li> <li>A Bit</li> <li>Mehrsprachig</li> <li>Visual Studie Gemunity 2017</li> <li>Developer Tools</li> <li>A Bit</li> <li>Mehrsprachig</li> <li>Visual Studie Gemunity 2017</li> <li>Developer Tools</li> <li>A Bit</li> <li>Mehrsprachig</li> <li>Visual Studie Gemunity 2017</li> <li>Developer Tools</li> <li>A Bit</li> <li>Mehrsprachig</li> <li>Visual Studie Gemunity 2017</li> <li>Developer Tools</li> <li>A Bit</li> <li>Mehrsprachig</li> <li>Visual Studie Gemunity 2017</li> <li>Developer Tools</li> <li>A Bit</li> <li>Mehrsprachig</li> <li>Visual Studie Gemunity 2017</li> <li>Developer Tools</li> <li>A Bit</li> <li>Mehrsprachig</li> <li>Visual Studie Gemunity 2017</li> <li>Developer Tools</li> <li>A Bit</li> <li>Mehrsprachig</li> <li>Visual Studie Gemunity 2017</li> <li>Developer Tools</li> <li>A Bit</li> <li>Mehrsprachig</li> <li>Visual Studie Gemunity 2017</li> <li>Developer Tools</li> <li>A Bit</li> <li>Mehrsprachig</li> <li>Visual Studie Gemunity 2017</li> <li>Developer Tools</li> <li>Bit</li> <li>Mehrsprachig</li> <li>Mehrsprachig</li> <li>Mehrsprachig</li> <li>Mehrsprachig</li> <li></li></ul>                                                                                                    | I blance: > Software         tessource unsitie         tessource unsitie                                                                                                    |
| Image: Construction   Image: Construction                                                                                                    | tome voocour<br>taabbaard voocour<br>taabbaard voocour |
| Ale Dinnet     Description       Software     Software       Woodmin     Software       Ale Dinnet     Software       Software     Software       Software                                                                                                    | without and build buil                                                                                                    |
| Notarity         Informationen         3 Elemente           Si Resourcen<br>© Resourcengruppen<br>© App Senices         Si Eleménte         Si Benénte         Nature         Podoutivaticolita         Sistantri         Sinda           © App Senices         Nature Computer         Visual Studio for Mac         Developer Tools         64 Bit         Mehrsprachig           © Autoricons pipe         Visual Studio for Mac         Developer Tools         64 Bit         Mehrsprachig           © Autore Computer         Visual Studio Code         Developer Tools         64 Bit         Mehrsprachig           © Unitalis Computer         Visual Studio Community 2017         Developer Tools         64 Bit         Mehrsprachig           © Unitalis Computer         Visual Studio Community 2017         Developer Tools         64 Bit         Mehrsprachig           © Unitalis Computer         Visual Studio Community 2017         Developer Tools         64 Bit         Mehrsprachig           © Visual Studio Community 2017         Developer Tools         64 Bit         Mehrsprachig         Visual Studio Community 2017         Eveloper Tools         64 Bit         Mehrsprachig           © Visual Studio Community 2017         Developer Tools         64 Bit         Mehrsprachig         Visual Studio Community         Visual Studio Community         Visual Studio Community                                                                                                    | workin       Importantionen       3 Elemente       Importantionen         sessourcanguppen<br>ops Services       Haufig gestellte Fragen für Sch.       Visual Studio for Mac       Developer Tools       64 Bit       Mehsprachtig         QL Oberbanken<br>aure Computer<br>astenausgleichsmodule<br>intuelle Netwerke<br>sure Active Directory       Visual Studio Code       Developer Tools       64 Bit       Mehsprachtig         Visual Studio Code       Developer Tools       64 Bit       Mehsprachtig         Visual Studio Code       Developer Tools       64 Bit       Mehsprachtig         Visual Studio Community 2017       Developer Tools       64 Bit       Mehsprachtig         Visual Studio Community 2017       Developer Tools       64 Bit       Mehsprachtig         Visual Studio Community 2017       Developer Tools       64 Bit       Mehsprachtig         Visual Studio Community 2017       Developer Tools       64 Bit       Mehsprachtig         Visual Studio Community 2017       Developer Tools       64 Bit       Mehsprachtig         Visual Studio Community 2017       Developer Tools       64 Bit       Mehsprachtig         Visual Studio Community 2017       Developer Tools       64 Bit       Mehsprachtig         Visual Studio Community 2017       Developer Tools       64 Bit       Mehsprachtig <td< td=""></td<>                                                                                                    |
| If Ale Resources       SE BENÖTIGEN HUF?       Image: particular bander for Mac       PRODUCTAUELOOME       SYSTAMTY       SPACHE         Image: particular bander for Mac       Developer Tools       64 Bit       Mehrsprachig         Image: particular bander for Mac       Developer Tools       64 Bit       Mehrsprachig         Image: particular bander for Mac       Developer Tools       64 Bit       Mehrsprachig         Image: particular bander for Mac       Developer Tools       64 Bit       Mehrsprachig         Image: particular bander for Mac       Developer Tools       64 Bit       Mehrsprachig         Image: particular bander for Mac       Developer Tools       64 Bit       Mehrsprachig         Image: particular bander for Mac       Developer Tools       64 Bit       Mehrsprachig         Image: particular bander for Mac       Developer Tools       64 Bit       Mehrsprachig         Image: particular bander for Mac       Developer Tools       64 Bit       Mehrsprachig         Image: particular bander for Mac       Developer Tools       64 Bit       Mehrsprachig         Image: particular bander for Mac       Developer Tools       64 Bit       Mehrsprachig         Image: particular bander for Mac       Developer Tools       64 Bit       Mehrsprachig         Image: particular bander for M                                                                                                    | the Resourcen<br>pessourcenyuppen<br>pp Services<br>du Outerbanken<br>aure comor DB<br>thrutele Networke<br>suure Active Directory<br>auter ausgelichtmodule<br>suure Active Directory<br>thrutele Networke<br>suure Active Directory<br>thrutele Networke<br>suure Active Directory<br>Thrute Networke<br>suure Active Directory<br>Thrute Networke<br>suure Active Directory<br>Suure Active Directory<br>Suure Active Directo                     |
| Rescue regruppen<br>So App Senvices     Hading gestelle Fragen für Sch     Maar Poosentraticalia     Sin Kintry     Sin Kintry       So App Senvices     Visual Studio for Mac     Developer Tools     64 Bit     Mehrsprachig       So L-batensinen     Visual Studio Code     Developer Tools     64 Bit     Mehrsprachig       So L-batensinen     Visual Studio Code     Developer Tools     64 Bit     Mehrsprachig       So L-batensinen     Visual Studio Community 2017     Developer Tools     64 Bit     Mehrsprachig       So L-batensinen     Visual Studio Community 2017     Developer Tools     64 Bit     Mehrsprachig       So L-batensinen     Sin Kintry     Senveloper Tools     64 Bit     Mehrsprachig       Visual Studio Community 2017     Developer Tools     64 Bit     Mehrsprachig       So Lobertoren     Sin Kintry     Sin Kintry     Sin Kintry     Sin Kintry                                                                                                    | Assourcempuppen<br>assourcempuppen<br>que Cosmos DB<br>intuele Networke<br>sure Active Directory<br>The Astive Directory<br>The Astive Directory                            |
| Virual studio for Mail         Developer ricols         64 bit         Metrisprachig           Surbaterian         Virual studio for Mail         Developer ricols         64 bit         Metrisprachig           Surbaterianem         Virual Studio Community 2017         Developer ricols         64 bit         Metrisprachig           Virualis Computer         Virualis Studio Community 2017         Developer ricols         64 bit         Metrisprachig           Virualis Computer         Surbaterianem         Surbaterianem <td>unktors App     Visual Studio Code     Developer Tools     64 Bit     Metriprading       uktors App     (1) Visual Studio Code     Developer Tools     64 Bit     Metriprading       up C Outerbankin     (1) Visual Studio Community 2017     Developer Tools     64 Bit     Metriprading       up C Outerbankin     (1) Visual Studio Community 2017     Developer Tools     64 Bit     Metriprading       up C Outerbankin     (1) Visual Studio Community 2017     Developer Tools     64 Bit     Metriprading       up C Outerbankin     (1) Visual Studio Community 2017     Developer Tools     64 Bit     Metriprading       up C Outerbankin     (1) Visual Studio Community 2017     Developer Tools     64 Bit     Metriprading</td> | unktors App     Visual Studio Code     Developer Tools     64 Bit     Metriprading       uktors App     (1) Visual Studio Code     Developer Tools     64 Bit     Metriprading       up C Outerbankin     (1) Visual Studio Community 2017     Developer Tools     64 Bit     Metriprading       up C Outerbankin     (1) Visual Studio Community 2017     Developer Tools     64 Bit     Metriprading       up C Outerbankin     (1) Visual Studio Community 2017     Developer Tools     64 Bit     Metriprading       up C Outerbankin     (1) Visual Studio Community 2017     Developer Tools     64 Bit     Metriprading       up C Outerbankin     (1) Visual Studio Community 2017     Developer Tools     64 Bit     Metriprading                                                                                                    |
| Sch-Determarkan     Visual Studio Cole     Developer loos     Set at     Metrispracting       Sch-Determarkan     Visual Studio Community 2017     Developer loos     64 Bit     Metrispracting       Visual Studio Community 2017     Developer loos     64 Bit     Metrispracting       Visual Studio Community 2017     Developer loos     64 Bit     Metrispracting       Synthetic Computer     Setter Setter Set                                                                                                    | Intel® towards     Image: Software-Angebot ist im Moment relativ übersichtlich                                                                                                    |
|                                                                                                    | sure Comos D8<br>intelle Computer<br>astenausgielchmodule<br>peicherkonen<br>sure Adre Diredory<br>• Das Software-Angebot ist im Moment relativ übersichtlich                                                                                                    |
| Virtuelle Computer     bartenusgiechtmodule     gescherktonten     Virtuelle Naturette                                                                                                    | intuele computer<br>astenaargichtmodule<br>percherkonen<br>sure Adre Directory<br>• Das Software-Angebot ist im Moment relativ übersichtlich                                                                                                    |
| Lastenausgleichsmodule     Speicherkonten     Windelle Netzwerke                                                                                                    | atteaargiktmodde<br>peidektoren<br>swie Adre Diredory<br>Swie Adre Diredory<br>• Das Software-Angebot ist im Moment relativ übersichtlich                                                                                                    |
| → Speicherkonten<br>→ Virtuelle Netzwerke                                                                                                    | irruele Netzverke  sure Adve Diredory  Das Software-Angebot ist im Moment relativ übersichtlich                                                                                                    |
| of Viricene releasers                                                                                                    | Das Software-Angebot ist im Moment relativ übersichtlich                                                                                                    |
| Azure Active Directory                                                                                                    | Uas Sottware-Andepot Ist im Moment relativ übersichtlich                                                                                                    |
| Las Sottware-Angebot ist im Moment relativ ubersichtlich                                                                                                    | Aonitor                                                                                                    |
|                                                                                                    | de Des Desbenzentrum und die Eskultäten erheiten im Memont deren des                                                                                                    |
| Dec Pechenzentrum und die Fekultäten erheiten im Mement deren dee                                                                                                    | T > Das Rechenzentrum und die Fakultaten anderten im Politent dalah, das i                                                                                                    |
| • Das Rechenzentrum und die Fakultäten arbeiten im Moment daran, das                                                                                                    | ecuny cener                                                                                                    |
| Das Software-Angebot ist im Moment relativ übersichtlich     Das Software-Angebot ist im Moment relativ übersichtlich                                                                                                    |                                                                                                    |
|                                                                                                    | • Das Rechenzentrum und die Fakultäten arbeiten im Moment daran, das                                                                                                    |
| Das Rechenzentrum und die Fakultäten arheiten im Moment daran, das                                                                                                    |                                                                                                    |
| Das Rechenzentrum und die Fakultäten arbeiten im Moment daran, das                                                                                                    | ecurity center                                                                                                    |
| • Das Rechenzentrum und die Fakultäten arbeiten im Moment daran, das                                                                                                    | ecuny center                                                                                                    |
| Das Rechenzentrum und die Fakultäten arbeiten im Moment daran, das                                                                                                    | eaung center                                                                                                    |
| • Das Rechenzentrum und die Fakultäten arbeiten im Moment daran, das                                                                                                    | ecurity center                                                                                                    |

![](_page_29_Figure_1.jpeg)

![](_page_29_Picture_2.jpeg)

![](_page_30_Figure_1.jpeg)

![](_page_30_Picture_2.jpeg)

Platz für eigene Notizen:

### IT-Dienstleistungen der Hochschule

Ein kleiner Leitfaden für Studierende

Dieser Leitfaden bietet Ihnen einen Überblick über die wichtigsten Dienstleistungen der Hochschule.

### (i) RZ-Serviceportal

Das Serviceportal stellt aktuelle Informationen zu Dienstleistungen Ihres Rechenzentrums bereit, z.B. zu WLAN, VPN-Zugang für Home-Office, Microsoft Software, F.A.Q, Anleitungen und Formulare,...

### (i) Studentischer Support / Helpdesk

Bei Fragen und Problemen zu den wichtigsten IT-Services stehen Ihnen 2 Ihrer Kommilitonen zur Verfügung. Sie erreichen sie persönlich im Foyer zu den dort angegebenen Sprechzeiten oder unter rz-studiservice@hs-weingarten.de.

In der vorlesungsfreien Zeit bekommen Sie Hilfe bei unserem Helpdesk in Raum H204.

#### (i) LSF – Campus-Management System

LSF steht für "Lehre, Studium und Forschung" und steht Ihnen als persönliches Informations-Portal während Ihres Studiums zur Seite. Es enthält neben aktuellen Infos (Vorlesungen, Stundenplan, Notenspiegel usw.) auch wichtige Online-Funktionen (Belegen von Lehrveranstaltungen, Entrichten von Semestergebühren mit automatischem Rückmelden, Prüfungsanmeldung, usw.), sowie auch ausführbare Prozesse wie "Studiumsverlauf", "MySPO" oder "Vertiefungsrichtung wählen".

### (i) Hochschul-App

Viele wichtige Funktionen und Infos können Sie einfach und schnell über die Hochschul-App abrufen. Verfügbar für Android und iOS.

### **(i)** Moodle E-Learning Plattform

Interaktive Plattform mit multimedialen Zusatzinfos zu Vorlesungen, Übungsaufgaben, Diskussionen

### (i) Studierendenausweis

Ihre elektronische Multifunktions-Card (HRW-Smartcard), die Sie bei der Einführungsveranstaltung bekommen, verfügt über viele Funktionen, die Ihnen das Studentenleben einfacher machen. So dient die HRW-Smartcard z.B. als Studierendenausweis, Bibliotheksausweis, Mensakarte, Nahverkehrsausweis und Kopierkarte. Bei Verlust oder Defekt der Karte können nur Beträge bis 25 EUR erstattet werden. Aufladungen, die darüber hinausgehen, erfolgen auf eigenes Risiko! Erstattungen erfolgen nur über das Studentenwerk "Seezeit".

#### (i) Campus-Printmanagement

Mit Ihrer HRW-Smartcard können Sie auf allen Multifunktionssystemen auf dem Gelände der Hochschule Ravensburg-Weingarten und der Pädagogischen Hochschule Weingarten drucken, kopieren und scannen.

### (i) Hochschulbibliothek

Literaturrecherche, E-Books, elektronisch verschließbare Schränke...

### (i) öffentliche Computer-Arbeitsplätze

Nutzen Sie die PC-Pools im Foyer des Hauptgebäudes sowie im H104. Weitere Pools sind im RZ-Serviceportal beschrieben.

#### (i) Qualitätsmanagement-Portal (QM-Portal)

In dem QM-Portal finden Sie Dokumente Ihres Studiengangs und graphische Darstellungen von HRW-Prozessen.

Für Fragen bzgl. IT-Dienste in den Laboren wenden Sie sich bitte an die zuständigen Labor-Administratoren.

#### https://lsf.hs.weingarten.de

http://rechenzentrum.hs-weingarten.de/service

### https://elearning.hs-weingarten.de

http://bibliothek.ph-weingarten.de

http://gmportal.hs-weingarten.de/bicportal/

![](_page_32_Picture_27.jpeg)

![](_page_32_Picture_28.jpeg)

![](_page_32_Picture_29.jpeg)

![](_page_33_Picture_0.jpeg)

### Grundlegende Verhaltensregeln im Umgang mit IT-Systemen an der HRW

Stand: Juni 2016

- 1. Die wichtigste Regel: Öffnen Sie niemals Anhänge von E-Mails (also Dokumente oder Softwareprogramme), deren Absender Sie nicht kennen. Öffnen Sie auch niemals Anhänge von E-Mails (also Dokumente oder Softwareprogramme), die Sie nicht erwarten.
- 2. Installieren Sie nur Originalsoftwareprogramme aus vertrauenswürdigen Quellen. Sollten Sie auch nur kleinste Zweifel an der Quelle haben, verzichten Sie auf die Installation. Sind Sie sich unsicher, wenden Sie sich bitte an das RZ.
- 3. Schließen Sie keine fremden USB-Sticks aus zweifelhaften Quellen (gefundene USB-Sticks, USB-Sticks von Studierenden) an Ihrem eigenen PC oder Laptop an.
- 4. Geben Sie niemals Ihr Passwort an Dritte weiter. Auch Mitarbeiter des RZ werden Sie niemals nach Ihrem Passwort fragen. Ihr Passwort identifiziert SIE als Benutzer, alle mit dem Passwort angerichteten Schäden fallen auf SIE zurück.
- 5. Versuchen Sie nicht, die HRW-E-Mail-Infrastruktur zu umgehen.
- 6. Beobachten Sie ungewöhnliches Verhalten ihres PCs oder Laptops? Dann melden Sie sich beim RZ. Fragen Sie lieber zu viel als zu wenig!
- 7. Speichern Sie für Ihre Arbeit wichtige Daten nicht lokal auf Ihrem PC oder Laptop, sondern auf den Servern der Hochschule.
- 8. Melden Sie Datenverluste frühzeitig. Je früher Sie sich melden, desto höher ist die Wahrscheinlichkeit, dass Ihre Daten komplett wiederhergestellt werden können.
- 9. Befreien Sie regelmäßig Ihren E-Mail-Posteingang und Ihr Home-Verzeichnis von unnötigem Ballast. So vermeiden Sie auch unnötige Quota-Erhöhungen.
- 10. Geben Sie niemals Informationen (z. B. Telefonnummern, Mitarbeiternamen, Angaben zu Dienstleistern, Raumpläne etc.) an Ihnen unbekannte Dritte weiter.

### Haben Sie Fragen? Dann wenden Sie sich bitte an rz-service@hs-weingarten.de!

# Funktionen für Studierende

Aus Liferay Hilfe-WIKI - Schnelle Hilfe bei Fragen zu LSF, dem Internetauftritt und Portal

## Inhaltsverzeichnis

- I Allgemein
- 2 Heute ausfallende Veranstaltungen
- 3 Studierenden-Funktionen
- 4 Weitere Funktionen
  - 4.1 Bibliothek
  - 4.2 Benutzerkonto
  - 4.3 Prüfungsfunktionen
  - 4.4 Veranstaltungsfunktionen
  - 4.5 Microsoft Web-Shop
- 5 Häufig gestellte Fragen
  - 5.1 Allgemein
  - 5.2 LSF-Anmeldung
  - 5.3 LSF-Veranstaltung
    - 5.3.1 Veranstaltungsan-/abmeldung
    - 5.3.2 E-Mail/SMS-Korrespondenz
    - 5.3.3 Vorlesungsfeedback
  - 5.4 Microsoft Webshop (Kostenlose Software-Downloads)
  - 5.5 Transcript of Records / Diploma Supplement
  - 5.6 Ihre Funktionen
- 6 Weiterführende Links

# Allgemein

Nach der LSF-Anmeldung in der Rolle Student/in bekommen Sie Zugriff auf Ihre speziellen Studierendenfunktionen.

Funktionen für Studierende – Liferay Hilfe-WIKI - Schnelle Hilfe bei Fr... https://wikisrv.hs-weingarten.de/lehr-liferayhelpwiki/index.php?title=Fun...

![](_page_35_Picture_1.jpeg)

# Heute ausfallende Veranstaltungen

Extension:RSS -- Error: "https://www.lsf.hs-weingarten.de/qisserver/servlet /de.his.servlet.RequestDispatcherServlet?state=currentLectures&type=1& next=CanceledLecturesRSSFeedPage.vm&nextdir=ressourcenManager" befindet sich nicht in der Liste zulässiger Feeds. Es befinden sich keine zulässigen Feed-URLs in dieser Liste.

# **Studierenden-Funktionen**

Folgende Funktionen stehen zur Verfügung

- Bezahlen & Rueckmelden
- Info über angemeldete Prüfungen
  - Prüfungsan- und -abmeldung
- Notenspiegel
- Persönlicher Stundenplan
- Persönliche Daten ändern
- Heute ausfallende Veranstaltungen
- Mein Studiengangs-Intranet

# Weitere Funktionen

## Bibliothek

- Homepage der Hochschulbibliothek (http://bibliothek.ph-weingarten.de)
- Zugriff auf Bibliotheksdienste (u.a. Springerlink) (http://rz-serviceportal.hs-weingarten.de/shibboleth)

### Benutzerkonto

Persönliches Passwort ändern

## Prüfungsfunktionen

Prüfungsan- und -abmeldung

## Veranstaltungsfunktionen

- Vorlesungsfeedback abgeben
- Veranstaltungs-Direktlink zum E-Learningsystem Moodle
- Stundenplan im iCAL-Format exportieren

# **Microsoft Web-Shop**

 Beziehen kostenloser Microsoft-Software (Microsoft Academic Alliance (MSAA)) (http://rzserviceportal.hs-weingarten.de/microsoft-academic-alliance)

# Häufig gestellte Fragen

# Allgemein

- Mein Anliegen wird hier nicht beschrieben und ich habe auch sonst keine Antwort auf mein Anliegen finden können
- In LSF ist ein Fehler aufgetreten de.his.exceptions.AsiException

# LSF-Anmeldung

- Mein Benutzer-Konto funktioniert nicht richtig, seit ich Master studiere. Es erscheinen immer noch meine **Bachelor-Daten**
- Ich kann mich nicht mehr mit meinem Benutzer-Konto in LSF anmelden
- Seit ich den Studiengang gewechselt habe, funktioniert mein Benutzer-Konto nicht mehr richtig. Es erscheinen immer noch die Daten meines alten Studiengangs

# **LSF-Veranstaltung**

### Veranstaltungsan-/abmeldung

- Muss ich mich unbedingt zu Lehrveranstaltungen anmelden ?
- Wie kann ich mich außerhalb des Belegungszeitraums von einer Veranstaltung abmelden ?
- Ich kann mich nicht zu einer LSF-Lehrveranstaltung anmelden, es kommt der Fehler "Sie haben keine Veranstaltung ausgewählt"
- Ich kann mich nicht zu einer LSF-Lehrveranstaltung anmelden, der Belegungszeitraum ist abgelaufen. Ich habe getrödelt
- Ich kann mich nicht zu einer LSF-Lehrveranstaltung anmelden, die maximale Teilnehmeranzahl ist erreicht

### **E-Mail/SMS-Korrespondenz**

- Ich bekomme keine LSF-Emails
- Ich erhalte keine LSF-SMS-Nachrichten auf meinem Mobiltelefon

### Vorlesungsfeedback

- Wie kann ich ein Feedback zu einer Veranstaltung hinterlassen ?
- Ist die Veranstaltungsfeedback-Funktion wirklich anonym ?

## **Microsoft Webshop (Kostenlose Software-Downloads)**

 Der Download von Microsoft-Software über das MSDN-AA Programm funktioniert nicht, was soll ich tun?

## **Transcript of Records / Diploma Supplement**

- Manche ECTS-IDs werden nicht dargestellt

## **Ihre Funktionen**

Haben Sie inhaltliche Fragen zu diesem WIKI oder fehlen Inhalte? Dann wenden Sie sich doch einfach an das Rechenzentrum (mailto:rz-service@hs-weingarten.de).

# Weiterführende Links

RZ-Serviceportal (http://rz-serviceportal.hs-weingarten.de)

Von "https://wikisrv.hs-weingarten.de/lehr-liferayhelpwiki/index.php?title=Funktionen für Studierende& oldid=1159"

Kategorie: Studierendenfunktion

- Diese Seite wurde zuletzt am 23. Februar 2018 um 08:19 Uhr geändert.
- Diese Seite wurde bisher 1.022 mal abgerufen.